## Register your product and get support at www.philips.com/welcome

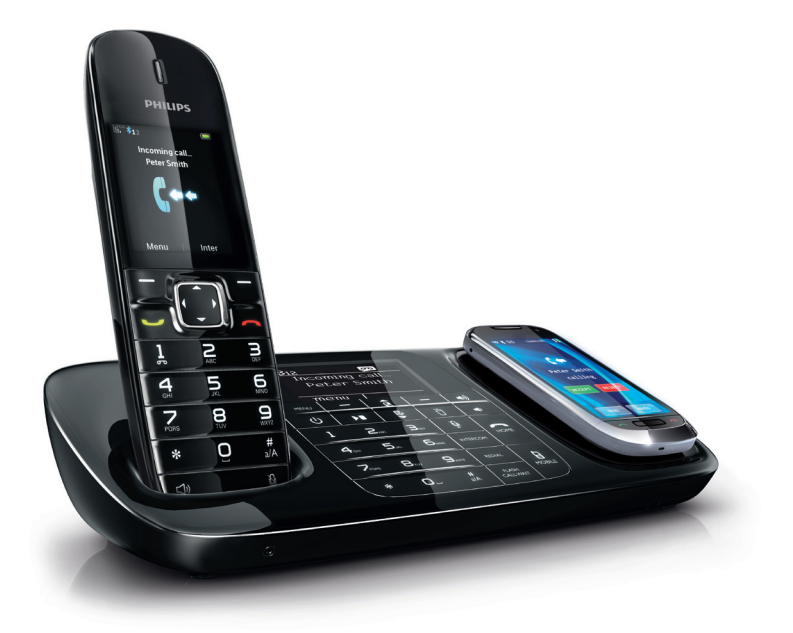

EN User manual

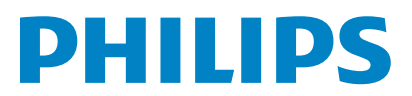

**SE888** 

## Contents

| 1 | Important safety instructions                                                   | 7                    |
|---|---------------------------------------------------------------------------------|----------------------|
| 2 | Your SE888                                                                      | 9                    |
|   | What is in the box                                                              | 9                    |
|   | Overview of the phone                                                           | 10                   |
|   | Overview of the base station                                                    | 11                   |
|   | Main menu icons                                                                 | 12                   |
|   | Display icons                                                                   | 13                   |
| 3 | Get started                                                                     | 14                   |
|   | Connect the base station and charger                                            | 14                   |
|   | Install the handset                                                             | 14                   |
|   | Configure your phone (country dependent)                                        | 15                   |
|   | Select the country                                                              | 15                   |
|   | Set the date and time                                                           | 15                   |
|   | Set the date and time format                                                    | 15                   |
|   | Charge the handset                                                              | 15                   |
|   | Check the battery level                                                         | 16                   |
|   | What is standby mode?                                                           | 16                   |
|   | Check the signal strength                                                       | 16                   |
| 4 | Bluetooth                                                                       | 17                   |
|   | Rename your device                                                              | 17                   |
|   | Pair SE888                                                                      | 17                   |
|   | Pair SE888 with your mobile phones                                              | 17                   |
|   | Pair SE888 with your computer                                                   | 17                   |
|   | Synchronize the phonebook and call log<br>Download the phonebook and update the | 18                   |
|   | call log from the mobile phones<br>Download the phonebook from the              | 18                   |
|   | computer                                                                        | 18                   |
|   | Manage the devices list                                                         | 18                   |
|   | Connect/Disconnect the device                                                   | 18                   |
|   | Rename the device                                                               | 19                   |
|   | Delete a device/Delete all devices on the list                                  | : 19                 |
|   | Change the PIN code                                                             | 19                   |
| 5 |                                                                                 |                      |
| 5 | Calls                                                                           | 20                   |
| 5 | <b>Calls</b><br>Make a call                                                     | 20<br>20             |
| 5 | Calls<br>Make a call<br>Quick call                                              | 20<br>20<br>20       |
| J | Calls<br>Make a call<br>Quick call<br>Dial before you call                      | 20<br>20<br>20<br>20 |

|   | Call from the redial list                                                                   | 21 |
|---|---------------------------------------------------------------------------------------------|----|
|   | Call from the phonebook                                                                     | 21 |
|   | Call from the call log                                                                      | 21 |
|   | End a call                                                                                  | 21 |
|   | Answer a call                                                                               | 21 |
|   | Divert the incoming call to the answering                                                   | าา |
|   | machine                                                                                     | 22 |
|   | lurn off the ringer for all incoming calls                                                  | 22 |
|   | Adjust the volume during a call                                                             | 22 |
|   | Mute the microphone                                                                         | 22 |
|   | Turn the speaker on or off                                                                  | 22 |
|   | Make a second call                                                                          | 22 |
|   | Answer a second call                                                                        | 22 |
|   | Toggle between two calls on the handset                                                     |    |
|   | and base station                                                                            | 22 |
|   | Toggle between two calls on the land line                                                   |    |
|   | and Bluetooth line                                                                          | 23 |
|   | Make a conference call with external callers<br>Make a conference call on the land line and | 23 |
|   | Bluetooth line                                                                              | 23 |
| 6 | Intercom and conference calls                                                               | 24 |
|   | Make a call to another handset                                                              | 24 |
|   | While you are on the phone                                                                  | 24 |
|   | Toggle between calls                                                                        | 24 |
|   | Transfer a call                                                                             | 24 |
|   | Make a conference call                                                                      | 24 |
|   | During an external call                                                                     | 21 |
|   | During the conference call                                                                  | 25 |
|   | During the contenence call                                                                  | 23 |
| 7 | Text and numbers                                                                            | 26 |
|   | Enter text and numbers                                                                      | 26 |
|   | Switch between the upper case and lower                                                     |    |
|   | case                                                                                        | 28 |
| 8 | Phonebook                                                                                   | 29 |
|   | Access the phonebook directories                                                            | 29 |
|   | Direct access memory                                                                        | 29 |
|   | View the phonebook                                                                          | 29 |
|   | Download the phonebook from the mobile                                                      |    |
|   | phone or computer                                                                           | 29 |
|   | Search a record                                                                             | 29 |
|   | Scroll the contact list                                                                     | 29 |
|   | Enter the first character of a contact                                                      | 30 |
|   | Call from the phonebook                                                                     | 30 |
|   | Access the phonebook during a call                                                          | 30 |
|   | Add a moord                                                                                 | 30 |
|   |                                                                                             | 50 |

| Edit a record      | 30 |
|--------------------|----|
| Set the melody     | 31 |
| Delete a record    | 31 |
| Delete all records | 31 |

| 9                                   | Call log                            | 32 |
|-------------------------------------|-------------------------------------|----|
|                                     | Access the call records             | 32 |
|                                     | View the call records               | 32 |
| Download the phonebook from the mob |                                     |    |
|                                     | phone or computer                   | 32 |
|                                     | Return a call                       | 32 |
|                                     | Save a call record to the phonebook | 33 |
|                                     | Delete a call record                | 33 |
|                                     | Delete all call records             | 33 |

| 10 | Redial list                           |
|----|---------------------------------------|
|    | Access the redial list                |
|    | Redial a call                         |
|    | Save a redial record to the phonebook |
|    | Delete a redial record                |
|    | Delete all redial records             |

.

| 11 | Phone settings                 | 36 |
|----|--------------------------------|----|
|    | Access the phone settings menu | 36 |
|    | Set the date and time          | 36 |
|    | ECO mode                       | 36 |
|    | Name the handset               | 36 |
|    | Set the display language       | 36 |
|    | Line settings                  | 37 |
|    | 0                              |    |

| 12 | Alarm clock           | 36 |
|----|-----------------------|----|
|    | Access the Alarm menu | 38 |
|    | Set the alarm         | 38 |
|    |                       |    |

| 13 | Display settings        | 39 |
|----|-------------------------|----|
|    | Access the Display menu | 39 |
|    | Set the display         | 39 |

| 14 | Sound settings                    |    |
|----|-----------------------------------|----|
|    | Access the sounds menu            | 40 |
|    | Set the handset's ringtone volume | 40 |
|    | Set the handset's ringtone        | 40 |
|    | Set the silent mode               | 40 |
|    | Set the key tone                  | 40 |
|    | Set the docking tone              | 41 |

Set the sound profile

| 15 | Services                                   | 42 |
|----|--------------------------------------------|----|
|    | Access the services menu                   | 42 |
|    | Auto conference                            | 42 |
|    | Activate/Deactivate auto conference        | 42 |
|    | Manage the carrier code                    | 42 |
|    | Activate auto removal of the carrier code  | 42 |
|    | Deactivate auto removal of the area code   | 42 |
|    | Manage the area code                       | 43 |
|    | Activate auto removal of the area code     | 43 |
|    | Deactivate auto removal of the area code   | 43 |
|    | Auto prefix                                | 43 |
|    | Set auto prefix                            | 43 |
|    | Network type                               | 44 |
|    | Select the recall duration                 | 44 |
|    | Dial mode                                  | 44 |
|    | Set the dial mode                          | 44 |
|    | First ring                                 | 44 |
|    | Turn the first ring on/off                 | 44 |
|    | Auto clock                                 | 45 |
|    | Register the handsets                      | 45 |
|    | Auto registration                          | 45 |
|    | Manual registration                        | 45 |
|    | Unregister the handsets                    | 46 |
|    | Call services                              | 46 |
|    | Call forward                               | 46 |
|    | Activate/Deactivate call forward           | 46 |
|    | Edit the activation/deactivation code      | 46 |
|    | Call return                                | 47 |
|    | Call the return service centre             | 47 |
|    | Edit the call return service centre number | 47 |
|    | Call-back service                          | 47 |
|    | Cancel the call-back service               | 47 |
|    | Edit the cancel call-back service number   | 47 |
|    | Hide your identity                         | 47 |
|    | Activate ID withheld                       | 47 |
|    | Edit the ID withheld code                  | 47 |
|    | Restore default settings                   | 47 |
| 16 | Baby monitor                               | 49 |
|    | Activate/Deactivate the baby monitor       | 49 |
|    | Send an alert                              | 49 |
|    | Send to other handsets                     | 49 |

Send to an external line

Set the baby cry level

| 17 | Telephone answering machine                | 50 |
|----|--------------------------------------------|----|
|    | Turn on/off the answering machine          | 50 |
|    | Through the handset                        | 50 |
|    | Through the base                           | 50 |
|    | Set the answering machine language         | 50 |
|    | Set the answer mode                        | 50 |
|    | Announcements                              | 51 |
|    | Record an announcement                     | 51 |
|    | Listen to the announcement                 | 51 |
|    | Restore the default announcement           | 51 |
|    | Incoming messages (ICM)                    | 51 |
|    | Listen to the incoming messages            | 51 |
|    | From the base                              | 52 |
|    | From the handset                           | 52 |
|    | Delete an incoming message                 | 52 |
|    | From the base                              | 52 |
|    | From the handset                           | 52 |
|    | Delete all old incoming messages           | 52 |
|    | From the base                              | 52 |
|    | From the handset                           | 52 |
|    | Call screening                             | 52 |
|    | From the base                              | 52 |
|    | Set the sound quality of the message       | 52 |
|    | Set the ring delay                         | 53 |
|    | Remote access                              | 53 |
|    | Change the PIN code                        | 53 |
|    | Activate/deactivate the remote access      | 53 |
|    | Access the answering machine remotely      | 53 |
|    | Remote access commands                     | 54 |
| 18 | Default settings                           | 55 |
| 19 | Technical data                             | 56 |
| 20 | Notice                                     | 57 |
|    | Declaration of conformity                  | 57 |
|    | Use GAP standard compliance                | 57 |
|    | Compliance with EMF                        | 57 |
|    | Disposal of your old product and batteries | 57 |
|    | Trademarks                                 | 58 |
| 21 | Frequently asked questions                 | 59 |

# 1 Important safety instructions

#### Power requirements

- This product requires an electrical supply of 100-240 volts AC. In case of power failure, the communication can be lost.
- The voltage on the network is classified as TNV-3 (Telecommunication Network Voltages), as defined in the standard EN 60950.

### Varning

 The Electrical network is classified as hazardous. The only way to power down the charger is to unplug the power supply from the electrical outlet. Ensure that the electrical outlet is always easily accessible.

#### To avoid damage or malfunction

#### Caution

- Use only the power supply listed in the user instructions.
- Use only the batteries listed in the user instructions.
- Do not allow the charging contacts or the battery to come into contact with metal objects.
- Do not open the handset, base station or charger as you could be exposed to high voltages.
- Do not allow the product to come into contact with liquids.
- Risk of explosion if battery is replaced by an incorrect type.
- Dispose of used batteries according to the instructions.
- Always use the cables provided with the product.
- For pluggable equipment, the socket-outlet shall be installed near the equipment and shall be easily accessible.
- Handsfree activation could suddenly increase the volume in the earpiece to a very high level: make sure the handset is not too close to your ear.
- This equipment is not designed to make emergency calls when the power fails. An alternative has to be made available to allow emergency calls.
- Do not expose the phone to excessive heat caused by heating equipment or direct sunlight.
- Do not drop your phone or allow objects to fall on your phone.
- Do not use any cleaning agents containing alcohol, ammonia, benzene, or abrasives as these may harm the set.
- Do not use the product in places where there are explosive hazards.
- Do not let small metal objects come into contact with the product. This can deteriorate audio quality and damage the product.
- Active mobile phones in the vicinity may cause interference.
- Metallic objects may be retained if placed near or on the handset receiver.

#### When using the phone as a baby monitor

#### Caution

- Children should be supervised to ensure that they do not play with the appliance.
- Make sure the baby unit and the cord are always out of reach of the baby (at least 1 metre/3 feet away).
- Keep the parent unit at least 1.5 metres/5 feet away from the baby unit to prevent acoustic feedback.
- Never place the baby unit inside the baby's bed or playpen.
- Never cover the parent unit and the baby unit with anything (e.g. a towel or blanket). Always make sure the cooling vents of the baby unit are free.
- Take every precaution to make sure that your baby can sleep safely.
- This appliance is not intended for use by persons (including children) with reduced physical, sensory or mental capabilities, or lack of experience and knowledge, unless they have been given supervision or instruction concerning use of the appliance by a person responsible for their safety.
- If you place the parent unit next to a transmitter or other DECT appliance (e.g. a DECT telephone or wireless router for the internet), the connection with the baby unit may be lost. Move the baby monitor further away from the other wireless appliances until the connection is restored.
- This baby monitor is intended as an aid. It is not a substitute for responsible and proper adult supervision and should not be used as such.

#### About operating and storage temperatures

- Operate in a place where temperature is always between 0°C to +35°C (32°F to 95°F).
- Store in a place where temperature is always between -20°C and +45°C (-4° F to 113° F).
- Battery life may be shorter in low temperature conditions.

## 2 Your SE888

Congratulations on your purchase and welcome to Philips!

To fully benefit from the support that Philips offers, register your product at www.philips. com/welcome.

## What is in the box

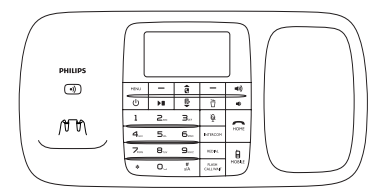

Base station

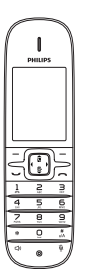

Handset\*\*

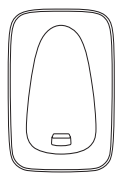

Charger\*\*

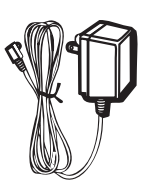

Power adapter\*\*

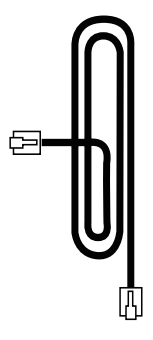

Line cord\*

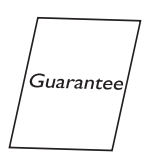

Warranty

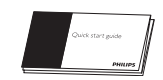

Quick start guide

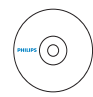

CD rom

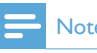

## Note

• \* In some countries, you have to connect the line adapter into the line cord, then plug the line cord into the telephone socket.

- Note

• \*\* In multi-handset packs, there are additional handsets, chargers, and power adapters.

## Overview of the phone

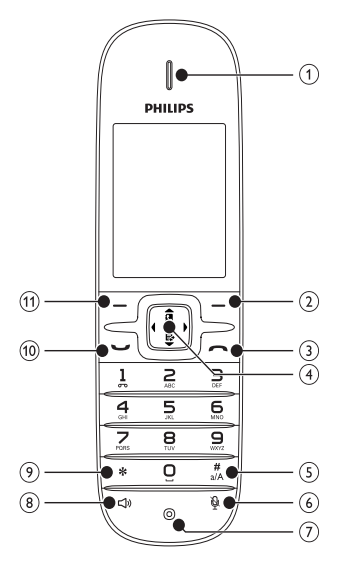

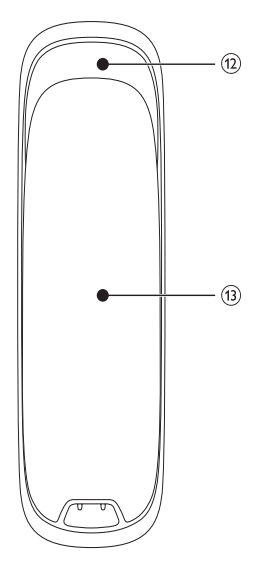

| 1  | Earpiece                   |                           |
|----|----------------------------|---------------------------|
| 2  | Ū                          | - Delete text or digits.  |
|    |                            | - Cancel operation.       |
|    |                            | - Enter the redial list.  |
| 3  | ~                          | - End the call.           |
|    |                            | - Exit the menu/          |
|    |                            | operation.                |
| 4  | â                          | - Scroll up on the        |
|    |                            | menu.                     |
|    |                            | - Increase the            |
|    |                            | earpiece/speaker          |
|    |                            | volume.                   |
|    |                            | - Enter the               |
|    |                            | phonebook.                |
|    | ₽                          | - Scroll down on the      |
|    |                            | menu.                     |
|    |                            | - Decrease the            |
|    |                            | earpiece/speaker          |
|    |                            | volume.                   |
|    |                            | - Enter the call log.     |
|    | ◀ / ►                      | - Move the cursor to      |
|    |                            | the left/right in editing |
|    |                            | mode.                     |
| 5  | #<br>a/A                   | - Make a predial call.    |
|    |                            | - Press and hold to       |
|    |                            | enter a pause             |
|    |                            | - Switch to upper/        |
|    |                            | lower case during         |
|    |                            | editing.                  |
| 6  | Ø                          | - Mute/unmute the         |
|    |                            | microphone.               |
| 7  | Microphone                 |                           |
| 8  | d»                         | - It is displayed when    |
|    |                            | the speaker phone         |
|    |                            | is on.                    |
|    |                            | - Make and receive        |
|    |                            | calls through the         |
|    |                            | speaker.                  |
| 9  | *                          | - Set the dial mode       |
|    |                            | (pulse mode or            |
|    |                            | temporary tone            |
|    |                            | mode).                    |
| 10 | $\mathbf{\mathbf{\nabla}}$ | - Make and receive        |
|    |                            | calls.                    |

| 11 | 57           | - Access the main       |
|----|--------------|-------------------------|
|    |              | menu.                   |
|    |              | - Confirm option.       |
|    |              | - Enter the options     |
|    |              | menu.                   |
|    |              | - View the new          |
|    |              | available event.        |
|    |              | - Select the function   |
|    |              | displayed on the        |
|    |              | handset screen directly |
|    |              | above the key.          |
| 12 | Loudspeaker  |                         |
| 13 | Battery door |                         |

## Overview of the base station

#### Top view

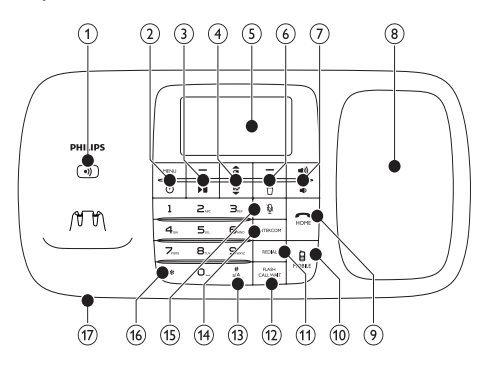

#### Bottom view

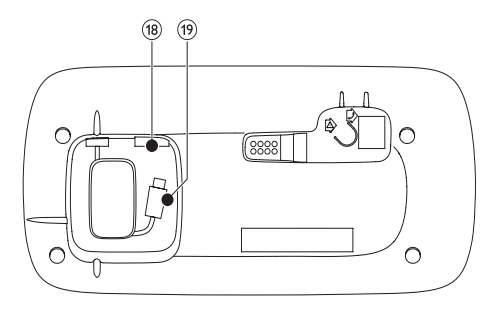

| 1 | •))            | - Find handsets                            |
|---|----------------|--------------------------------------------|
|   |                | - Enter registration                       |
|   |                | mode                                       |
| 2 | MENU           | - Enter the main                           |
|   |                | menu screen.                               |
|   | (1)            | - Turn answering                           |
|   | 0              | machine on/off                             |
| 3 | Right soft key | Delete text or digits                      |
| J | Night Solt Key | - Delete text of digits,                   |
|   |                | - Cancer operation,<br>Select the function |
|   |                | - Select the function                      |
|   |                | displayed on the                           |
|   |                | the key                                    |
|   |                | Dia ana ana ang                            |
|   | PE             | - Play messages.                           |
|   |                | - Stop messages                            |
|   |                | playback.                                  |
| 4 | 0              | - Scroll up on the                         |
|   |                | menu.                                      |
|   |                | - Enter the                                |
|   |                | phonebook.                                 |
|   | ₽<br>₽         | - Scroll down on the                       |
|   |                | menu.                                      |
|   |                | - Enter the call log.                      |
| 5 | LCD display    |                                            |
| 6 | Left soft key  | - Confirm option.                          |
|   |                | - Enter the options                        |
|   |                | menu.                                      |
|   |                | - Select the function                      |
|   |                | displayed on the                           |
|   |                | screen directly above                      |
|   |                | the key.                                   |
|   | ð              | - Delete the current                       |
|   |                | playback message.                          |
|   |                | - Press and hold                           |
|   |                | to delete all old                          |
|   |                | messages.                                  |
| 7 | <b>(</b> )     | - Increase the speaker                     |
|   |                | volume.                                    |
|   | <b>a</b> )     | - Decrease the                             |
|   |                | speaker volume.                            |
| 8 | Loudspeaker    |                                            |
| 9 | /HOMF          | - Make and receive                         |
| - |                | calls                                      |
|   |                | - End the call                             |
|   |                |                                            |

| 10 |              | - Make calls through | lcon         | Descriptions                            |
|----|--------------|----------------------|--------------|-----------------------------------------|
| 10 | 8/1 IODILL   | mobile phones        | <u>n</u>     | [Phone setup] Set the date and          |
| 11 | REDIAL       | - Enter redial list  | <b>4</b> 2+  | time ECO mode handset name              |
| 11 | REDIAL       | and dial the recent  |              | and display language                    |
|    |              | number               | <b>-1</b> 3) | [Sounds] Sot the ring volume            |
| 12 |              | Becall key (This     | -            | ring tone key tone etc                  |
| ΙZ |              | function is notwork  | -            | [Semines] Set the sute                  |
|    |              | dependent )          |              | [Sel vices] - Set the auto              |
| 13 | #            | Press to enter a     |              | type recall time auto clock dial        |
| IJ | a/A          |                      |              | mode register/unregister handset        |
|    |              | - Switch between     |              | call services etc                       |
|    |              | lower and upper case |              | The services are network and            |
|    |              | during text editing  |              | country dependent                       |
| 14 | INTERCOM     | - Make an intercom   | ĩ            | [Alarm] - Set date and time alarm       |
|    | INTERCOT     | call                 | •            | alarm tone etc                          |
|    |              | - Make a conference  | 7            | [Phonebook] - Add edit manage           |
|    |              | call.                | -            | phonebook entries etc.                  |
| 15 | ŵ            | - Mute/unmute the    |              | [Call list] - Displays the call history |
|    |              | microphone           | _            | of all missed or received calls.        |
| 16 | *            | - Set the dial mode  | Ó            | [Display] - Set the brightness.         |
|    |              | (pulse mode or       |              | screen saver etc.                       |
|    |              | temporary tone       | 8            | [Baby monitor] - Set the alert to       |
|    |              | mode).               |              | other handsets and the baby cry         |
| 17 | Microphone   |                      |              | level.                                  |
| 18 | USB socket   |                      | ٥٥           | [Answer machine] - Setup, listen        |
|    | for iPhone   |                      |              | to, delete phone messages, etc.         |
|    | charging     |                      |              |                                         |
| 19 | Micro USB    |                      |              |                                         |
|    | cable for    |                      |              |                                         |
|    | mobile phone |                      |              |                                         |
|    | charging     |                      |              |                                         |
|    |              |                      |              |                                         |

## Main menu icons

The following is an overview of the menu options that are available in your SE888. For detailed explanation of the menu options, see the corresponding sections in this user manual.

## Display icons

In standby mode, the icons shown on the main screen tell you what features are available on your handset.

| lcon       | Descriptions                          |
|------------|---------------------------------------|
|            | When the handset is off the base      |
|            | station/charger, the bars indicate    |
|            | the battery level (full, medium and   |
|            | low).                                 |
|            | When the handset is on the base       |
|            | station/charger, the bars keep        |
|            | scrolling until charging is complete. |
|            | The empty battery icon flashes        |
|            | and you hear an alert tone.           |
|            | The battery is low and needs          |
|            | recharging.                           |
| lı.        | It displays the link status between   |
| h          | the handset and base station.The      |
| •          | more bars are shown, the better       |
|            | the connection is.                    |
| ×          | It flashes when there is a new        |
|            | missed call.                          |
|            | It is steadily on when browsing the   |
|            | new missed calls in call log.         |
| G          | The alarm is activated.               |
| <b>(</b> ) | The speaker is on.                    |
| <b>S</b>   | The ringer is off.                    |
| 19         | The silent mode is on but the         |
|            | current time is not in the set        |
|            | period.                               |
| ς.         | Answering machine: it flashes         |
|            | when there is a new message.          |
|            | It displays when the telephone        |
|            | answering machine is turned on.       |
| ×          | It flashes when there is a new        |
|            | voice message.                        |
|            | It remains steadily on when the       |
|            | voice messages are already viewed     |
|            | in the call log.                      |
|            | I he icon is not shown when there     |
|            | is no voice message.                  |

| <b>∛</b> 12 | The Bluetooth function is<br>activated. Number '1' indicates<br>mobile 1 while '2' indicates mobile<br>2, in the active list of bluetooth<br>device. White color means the<br>device is in range or the service<br>is available. Gray color means<br>the device is added in the active<br>list but is out of range or not<br>available. Blank color means the<br>corresponding active list has no<br>device added. |
|-------------|----------------------------------------------------------------------------------------------------|
| 8           | It is displayed when the baby monitor is set up.                                                                                                    |
| ▲ / ▼       | It is displayed when you scroll up/<br>down a list/increase and decrease<br>the volume.                                                                                                    |
| ECO         | The ECO mode is activated.                                                                                                    |

## 3 Get started

#### Caution

 Make sure that you have read the safety instructions in the "Important" section before you connect and install your handset.

## Connect the base station and charger

### Warning

- Risk of product damage! Make sure that the power supply voltage corresponds to the voltage printed on the back or underside of the phone.
- Use only the supplied power adapter to charge the batteries.

#### - Note

- If you subscribe to the digital subscriber line (DSL) high speed internet service through your telephone line, make sure that you install a DSL filter between the telephone line cord and the power socket. The filter prevents noise and caller ID problems caused by DSL interference. For further information about DSL filters, contact your DSL service provider.
- The type plate is located on the bottom of the base station.
- 1 Connect each end of the power adapter to:
  - the DC jack at the bottom of the base station;
  - the power socket on the wall.
- 2 Connect each end of the line cord to:
  - the telephone socket at the bottom of the base station;
  - the telephone socket on the wall.
- 3 Connect each end of the power adapter to (for multi-handset versions only):

- the DC jack at the bottom of the extra handset charger.
- the power socket on the wall.
- 4 For mobile phones with micro USB charging, connect the micro USB cable plug to the micro USB socket of the mobile phone.
- 5 For iPhone users, connect the plug of your USB charging cable (not supplied) to the USB socket at the bottom of SE888.

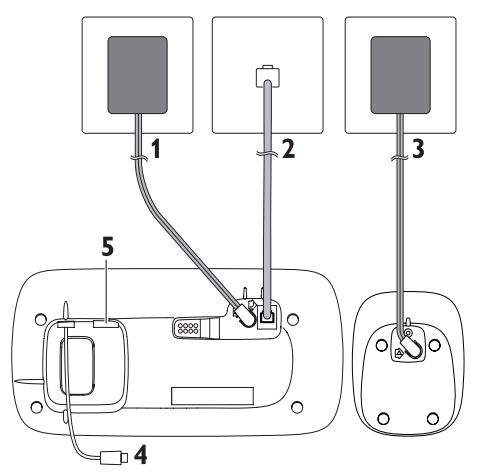

## Install the handset

The batteries are pre-installed in the handset. Pull off the battery tape from the battery door before charging.

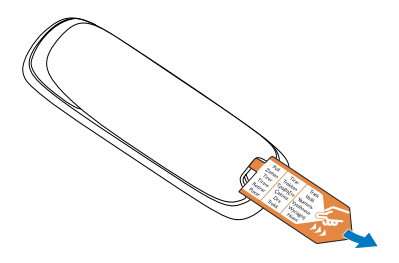

### Caution

- Risk of explosion! Keep batteries away from heat, sunshine or fire. Never discard batteries in fire.
- Use only the supplied batteries.
- Risk of decreased battery life! Never mix different brands or types of batteries.

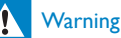

 Check the battery polarity when inserting in the battery compartment. Incorrect polarity may damage the product.

## Configure your phone (country dependent)

- 1 When using your phone for the first time, you see a welcome message.
- 2 Press [OK].

### Select the country

Select your country, then press **[OK]** to confirm.

→ The language setting is saved.

#### Set the date and time

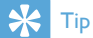

- To set the date and time later, press **[Back]** to skip this setting.
- 1 Access the phone settings menu to set the date and time in either way:
  - On the handset, select [Menu] > \$ > [Date & time], then press [OK] to confirm.
  - On the base station, select [Phone setup], then press [OK] to confirm.
- 2 Select [Set date]/[Set time], then press [OK] to confirm.

**3** Press the numeric buttons to enter the date and time.

#### Note

- If the time is in 12-hour format, press \* on the handset/ base station to select [AM] or [PM].
- 4 Press [OK] to confirm.

#### Set the date and time format

- 1 Access the phone settings menu to set the date and time in either way:
  - On the handset, select [Menu] > \$
     > [Date & time], then press [OK] to confirm.
  - On the base station, press MENU, select [Phone setup] > [Date & time], then press [OK] to confirm.
- 2 Select [Date format] or [Time format].
  - Press â / 🕏 on the handset or base station.
- Select [DD/MM/YY] or [MM/DD/YY] as the date display, and [12 Hours] or [24 Hours] as the time display. Then press [OK] to confirm.
  - → The setting is saved.

#### Note

• The date and time format setting is country-dependent.

## Charge the handset

Place the handset on the base station to charge the handset. When the handset is placed correctly on the base station, you hear a docking sound.

 $\mapsto$  The handset starts charging.

- Note

- Charge the batteries for 8 hours before first use.
- If the handset becomes warm when the batteries are charging, it is normal.

Your phone is now ready to use.

## Check the battery level

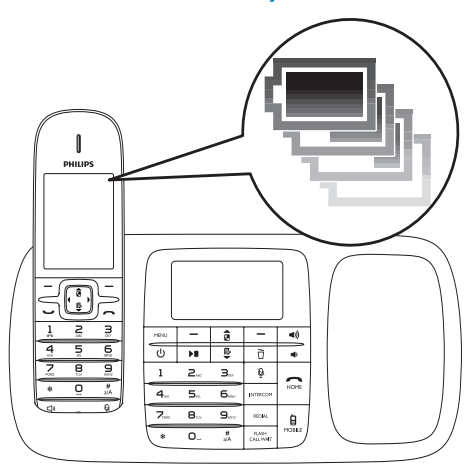

The battery icon displays the current battery level.

When the handset is off the base station/charger, the bars indicate the battery level (full, medium, and low).
 When the handset is on the base station/charger, the bars flash until charging is complete.
 The empty battery icon flashes. The battery is low and needs recharging.

If the batteries are empty, the handset turns off. If you are on the phone, you hear warning tones when the batteries are almost empty. The call gets disconnected after the warning.

## What is standby mode?

Your phone is in standby mode when it is idle. The standby screen displays the handset name and number/date and time, signal icon, and battery icon.

## Check the signal strength

- II. It displays the link status between
- the handset and base station. The
   more bars are shown, the better
   the connection is.
- Make sure that the handset is linked to the base station before you make or receive calls and carry out the functions and features.
- If you hear warning tones when you are on the phone, the handset is almost out of battery or the handset is out of range. Charge the battery or move the handset closer to the base station.

## 4 Bluetooth

SE888 supports Bluetooth wireless technology. You can connect it to a compatible Bluetooth device such as a computer and mobile phone. Then you can make and receive calls from your mobile phone on the SE888 handset. You can also download the phonebook and call log from your computer or mobile phone with its base station.

#### - Note

- Make sure that the other Bluetooth devices with which you establish a connection support Bluetooth function. See the user manual of the other devices for information.
- The Bluetooth connection is subject to interference from obstructions such as walls or other electronic devices.

## Rename your device

The name of your phone is SE888 by default. You can rename it in this way:

- 1 On the base station, press **MENU**.
- 2 Select [Bluetooth] > [Rename Me], then press [OK] to confirm.
- 3 Edit the name, then press [Save] to confirm.

## Pair SE888

#### Pair SE888 with your mobile phones

Make sure the Bluetooth function of the mobile phones is activated and in search status. Then you can do the pairing in this way:

- 1 On the base station, press **MENU**.
- 2 Select [Bluetooth] > [Find Me].

- **3** Place the mobile phone close to the base station, then press **[OK]** to confirm.
  - → The mobile phone name is displayed on the screen.
- 4 On the mobile phone, select SE888 and connect.
- 5 Enter the PIN code on the mobile phone, if necessary.

## 🔆 Tip

- The default PIN code is 0000.
  - → When SE888 and the mobile phone are paired, \$12 or \$12 is displayed on the screen of the handset and base station.

#### Note

- When the Bluetooth device list is full, remove some mobile phone names before pairing can start.
- If the name of SE888 exists in your mobile phone, you have to remove it from your mobile phone. Then you can do the pairing again.
- When pairing is successful, you can add the new mobile phone name to the active list. Remove some mobile phone names if the active list is full. See "Manage the devices list" in this chapter for information.

#### Pair SE888 with your computer

Install the PC software 'ThinkLink' saved in the cd rom or at http://www.philips.com/support

- **1** Double click on **Setup.exe** to start the installation.
- 2 Select the display language.
- **3** After the installation is done, select **'**?' and follow the instructions to do the pairing.

## Synchronize the phonebook and call log

### Download the phonebook and update the call log from the mobile phones

#### On the base station

- 1 Make sure that the mobile phone is already connected to SE888 with Bluetooth.
- 2 On the base station, press MENU and select [Bluetooth] > [Mobile sync].
- 3 Select [Phonebook] to download the phonebook or [Call log] to update the call log from the mobile phone, then press [OK] to confirm.
- 4 Select a mobile phone, then press [OK] again to confirm.
  - → The phonebook and call log from the mobile phone are updated on the base station.

### Note

- · The call log from the mobile phone can be updated automatically if you select [Call log mode] > [Auto].
- After the update is complete, the new phonebook overrides the old one.
- If there is an incoming call when phonebook/call log update is in progress, the update is suspended and resumes after the call ends.

### On the handset

- 1 To update the phonebook, press a to access the phonebook menu.
- Select your mobile phone ( **1** or **1**<sub>2</sub>).

#### 3 Press [Update].

- → The phonebook from the mobile phone is updated on the base station.
- 1 To update the call log, press ₽ to access the incoming call menu.
- Select [Incoming calls].
- 3 Select your mobile phone ( $\blacksquare_1$  or  $\blacksquare_2$ ).
- Press [Update].

 $\mapsto$  The call log from the mobile phone is updated on the base station.

### Download the phonebook from the computer

Install the PC software 'ThinkLink' saved in the cd rom or at http://www.philips.com/support

- 1 Double click on Setup.exe to start the installation
- 2 Select the display language.
- 3 After the installation is done, select '?' and follow the instructions to download the phonebook from the computer.

## Manage the devices list

You can manage your Bluetooth devices list (mobile phones/computer) in this way:

- 1 On the base station, press **MENU** and select [Bluetooth] > [Device list], then press [OK] to confirm.
  - → The Bluetooth devices list is displayed.
- 2 Select a Bluetooth devices, press [Option].
- 3 Select [Connect]/[Disconnect]/[Delete]/ [Delete all], then press [OK] to confirm.

### Note

• You can see [Disconnect] in the option list only when the Bluetooth device is connected; and [Connect] only when the Bluetooth device is disconnected.

### Connect/Disconnect the device

- On the base station, press **MENU** and select [Bluetooth] > [Device list], the press [OK] to confirm.
  - → The Bluetooth devices list is displayed.

  - Select a Bluetooth device, press [Option].
  - Select [Connect]/[Disconnect], then press [OK] to confirm.

→ The selected Bluetooth device is connected to/disconnect from Bluetooth.

#### Rename the device

- 1 On the base station, press **MENU**.
- 2 Select [Bluetooth] > [Rename Me], then press [OK] to confirm.

 $\mapsto$  The current phone name is displayed.

- 3 Edit the name, then press [Save] to confirm.
  - $\hookrightarrow$  The new phone name is displayed.

## Delete a device/Delete all devices on the list

- On the base station, press MENU and select [Bluetooth] > [Device list], then press [OK] to confirm.
  - → The Bluetooth device list is displayed.
- 2 Select a Bluetooth device, press [Option].
- 3 Select [Delete]/[Delete all], then press [OK] to confirm.

#### Note

 If you select to delete all Bluetooth devices on the list. A confirmation message is displayed, Press [Yes] to confirm.

## Change the PIN code

- 1 On the base station, press **MENU**.
- 2 Select [Bluetooth] > [Change PIN], then press [OK] to confirm.
- **3** Press [Clear] to remove the current PIN.
- 4 Enter the new PIN, then press [OK] to confirm.
  - → The new PIN is saved.

## 5 Calls

#### Note

 When the power fails, the phone cannot access emergency services.

### 🔆 Тір

 Check the signal strength before you make a call or when you are in a call. For information, see "Check the signal strength" in the "Get started" section.

## Make a call

You can make a call from the land line or Bluetooth line through your mobile phones in these ways:

- Quick call
- Dial before you call
- Redial the most recent number
- Call from the redial list.
- Call from the phonebook list
- Call from the call log

#### Quick call

- 1 You can make a call from the land line:

  - /HOMEon the base station.

### - Note

• Make sure that the line settings are set to **[Home]** for land line. For information, see "Line settings" in the Phone settings chapter.

- 2 Dial the phone number.
  - $\hookrightarrow$  The number is dialed out.
  - → The duration of your current call is displayed.

## 🔆 Tip

 If you select [Auto] on the handset, the idle line is pre-selected for an outgoing call, with [Home] as the highest priority. Then [Mobile 1] and [Mobile 2]. If you select [Manual], select an icon among these three options.

### Dial before you call

- 1 Dial the phone number on the handset or base station.
  - To erase a digit, press [Clear].
  - To enter a pause, press and hold .#.
- Press ◀ / ► to select the land line or Bluetooth line ( ♠ / 𝑘₁ / 𝑘₂ ) from which you want to make an outgoing call.
- **3** Then, you can either:

#### Note

 Make sure that the Line settings are set to [Home] for land line or [Mobile 1]/[Mobile 2] for Bluetooth line.
 For information, see Line settings in the Phone settings chapter.

## 🔆 Тір

 If you select [Auto] on the handset, the idle line is pre-selected for an outgoing call, with [Home] as the highest priority. Then [Mobile 1] and [Mobile 2]. If you select [Manual], select an icon among these three options.

### Redial the most recent number

- 1 Press 🕤 on the handset.
  - → The redial list is displayed and the most recent number is selected.
- 2 Press [ОК].

➡ The most recent number is then dialed out

#### Call from the redial list

You can make a call from the redial list

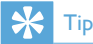

For information, see "Redial a call" in the "Redial list" section

### Call from the phonebook

You can make a call from the phonebook list.

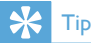

· For information, see "Call from the phonebook" in the "Phonebook" section.

### Call from the call log

You can return a call from the received or missed call log.

## Tip

 For information, see "Return a call" in the Call log section.

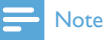

 The talk time of your current call is displayed in the call timer.

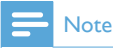

· If you hear warning tones, the handset is almost out of battery or the handset is out of range. Charge the battery or move the handset nearer to the base station.

## End a call

You can end a call in these ways:

- Press no the handset or n/ HOME on the base station: or
- Place the handset to the base station.

### Answer a call

- When there is an incoming call from the land line, press  $\bigvee$  /  $\triangleleft$  on the handset or **MOME** on the base station to answer the call.
- When there is an incoming call from the Bluetooth line, press 🔰 / 📣 on the handset or **I**/MOBILE on the base station to answer the call.
- When there are incoming calls from the land line and Bluetooth line at the same time, press a / 🕏 on the handset/base station to select a call, then,
  - on the handset, press V / 🗇 ; or
  - on the base station, press -HOME or /MOBILE to pick up one of the calls.

## Tid

flashes to indicate if the incoming call is from a land line or Bluetooth lines.

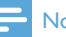

#### Note

· The caller ID service is available if you have registered to the caller ID service with your service provider.

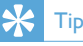

When you miss a call, a notification message appears.

## Divert the incoming call to the answering machine

Press  $\bigtriangledown$  on the handset or base station when receiving a call.

## Turn off the ringer for all incoming calls

Press 🕤 on the handset or base station.

 $\mapsto$  The ringer is off.

## Adjust the volume during a call

Press  $\hat{\mathbf{a}} \mid \hat{\mathbf{b}}$  on the handset or  $\mathbf{A}$  /  $\mathbf{b}$  on the base station to change the volume during a call.

## Mute the microphone

- 1 Press 9 on the handset or base station during a call.
  - → [Mute on] is displayed.
  - → The caller cannot hear you, but you can still hear the caller's voice.
- 2 Press № again on the handset or base station to unmute the microphone.
  - → You can now communicate with the caller.

## Turn the speaker on or off

Press 🖘 on the handset.

## Make a second call

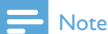

This service is network-dependent.

- 1 You can make a second call in these ways:
  - Press 
     on the handset or FLASH/ CALL WAIT on the base station during a call.
  - The first call is put on hold.
  - Press [Option] and select [Start 2nd call], then press [OK] to confirm.
  - The current call is put on hold.
- 2 Dial the second number.
  - → The number displayed on the screen is dialed out.

## 🔆 Тір

• For information of how to make a call through the land line or the Bluetooth line, see the section on "Make a call".

## Answer a second call

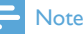

It is a country-dependent setting.

When there is a periodical beep to notify you of an incoming call, you can answer the call in these ways:

1 Press → and a on the handset or FLASH/CALL WAIT and 2... on the base station to answer the call.

- → The first call is put on hold, and you are now connected to the second call.
- 2 Press and 1 or FLASH/CALL WAIT and 1 on the base station to end the current call and answer the first call.

## Toggle between two calls on the handset and base station

You can toggle your calls on the handset or base station in these ways:

- Press → and ⊇ on the handset or press FLASH/CALL WAIT and 2 ... on the base station.
- Press [Option] and select [Switch calls], then press [OK] again to confirm.
  - → The current call is put on hold, and you are now connected to the other call.

### Toggle between two calls on the land line and Bluetooth line

You can toggle the calls between the land line and Bluetooth line in this way:

- 1 Make an outgoing call with the land line.
- 2 When there is an incoming call from the Bluetooth line, press **[Option]**, then select a mobile phone to pick up the call.
- **3** Press **[Option]** to access the menu.
  - In the options menu, select to switch or exit the two calls from the land line and the Bluetooth line.

#### - Note

• For some mobile phones, when you pick up the call from the mobile phone, the Bluetooth is disconnected. For further information, check with the mobile phone dealer:

## Make a conference call with external callers

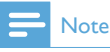

 This service is network-dependent. Check with the service provider for additional charges.

When you are connected to two calls, you can make a conference call on the handset or base station in these ways:

- Press → and A on the handset or FLASH/CALL WAIT and 3..., on the base station.
- Press [Option], select [Conference] and then press [OK] to confirm.
  - → The two calls are combined and a conference call is established.

## Make a conference call on the land line and Bluetooth line

You can make a two-line conference call through the land line and mobile line in this way:

- 1 Make an outgoing call with the land line.
- 2 When there is an incoming from the Bluetooth line, press **[Option]**, then select a mobile phone to answer the call.
- **3** Press **[Option]** to access the menu.
  - → In the options menu, select to start a conference call with the land line and Bluetooth line.

# 6 Intercom and conference calls

An intercom call is a call to another handset that shares the same base station. A conference call involves a conversation among you, another handset user and outside callers.

## Make a call to another handset

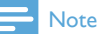

 If the base station only has 2 registered handsets, press and hold \* on the handset or press INTERCOM on the base station to make a call to another handset.

- 1 Press and hold \* on the handset or press INTERCOM on the base station.
  - The handsets available for intercom are displayed.
- 2 Select a handset, then press [OK] to confirm.
  - → The selected handset rings.
  - $\mapsto$  The intercom is established.
- **3** Press **[Cancel]** to cancel or end the intercom call.
  - Note

• If the selected handset is occupied in a call, you hear a busy tone.

#### While you are on the phone

You can go from one handset to another during a call:

- 1 Press and hold \* on the handset or press INTERCOM on the base station.
  - $\mapsto$  The current caller is put on hold.

- 2 Select a handset number, then press [OK] to confirm.
  - ➡ Wait for the other side to answer your call.

### Toggle between calls

Press and hold \* on the handset or INTERCOM on the base station to switch between the outside call and the intercom call.

## Transfer a call

- 1 Press and hold \* on the handset or press INTERCOM on the base station during a call.
  - → The handsets available for intercom are displayed.
- 2 Select a handset number, then press [OK] to confirm.
- **3** Press on the handset or /HOME on the base station when the other side answers your call.
  - → The call is now transferred to the selected handset.

## Make a conference call

A 3-way conference call is a call between you, another handset user and outside callers. It requires two handsets to share the same base station.

#### During an external call

- 1 Press and hold \* on the handset or press INTERCOM on the base station to initiate an internal call.
  - → The handsets available for intercom are displayed.
  - $\mapsto$  The external caller is put on hold.

- 2 Select or enter a handset number, then press [OK] to confirm.
  - → The selected handset rings.
- Press → on the selected handset or INTERCOM on the base station.
   → The intercom is established.
- 4 Press [Conf].
  - You are now in a 3-way conference call with an external call and a selected handset/base station.
- 5 Press on the handset or /HOME on the base station to end the conference call.
  - Note
  - If [Services] > [Conference] is set to [Auto], press [Conf] to join an ongoing conference with another handset.

### During the conference call

You can press and hold \* on the handset or press **INTERCOM** on the base station to:

- put the external call on hold and go back to the internal call.
  - $\mapsto$  The external call is put on hold.
- toggle between the external and internal call.
- establish the conference call again.

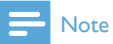

• If a handset/the base station hangs up during the conference call, the other handset/base station remains connected to the external call.

# 7 Text and numbers

You can enter text and numbers for handset name, phonebook records, and other menu items.

## Enter text and numbers

- 1 Press once or several times on the alphanumeric key to enter the selected character.
- Press [Clear] to delete the character. Press
   ✓ / ► to move the cursor left and right.

| Кеу | Upper case characters (for<br>English/French/ German/ |
|-----|-------------------------------------------------------|
|     | Italian/Turkish/Portuguese/                           |
|     | Spanish/Dutch/Danish/Finnish/                         |
|     | Norwegian/ Swedish)                                   |
| 0   | [Sp].0,/:;'''!;?;*+-%                                 |
|     | \^~                                                   |
| 1   | 1@_#=<>()&£\$¥[                                       |
|     | ] { } ¤ §                                             |
| 2   | A B C 2 À Â Æ Á Ã Ä Å Ç                               |
| 3   | D E F 3 È É Ê Ë Δ Φ                                   |
| 4   | GHI4ĞÍÏİF                                             |
| 5   | JKL5A                                                 |
| 6   | M N O 6 Ñ Ó Ô Õ Ö                                     |
| 7   | ΡQRS7ŞΠΘΣ                                             |
| 8   | Τ U V 8 Ù Ú Ü                                         |
| 9   | WXYZ9ØQΞΨ                                             |
|     |                                                       |

| Кеу | Lower case characters (for                     |  |
|-----|------------------------------------------------|--|
|     | English/French/ German/                        |  |
|     | Italian/Turkish/Portuguese/                    |  |
|     | Spanish/Dutch/Danish/                          |  |
|     | Finnish/Norwegian/ Swedish)                    |  |
| 0   | [Sp] . 0 , / : ; '' ' ! ¡ ? ¿ * + - %<br>\ ^ ~ |  |
| 1   | 1@_#=<>()&€£\$¥                                |  |
|     | []{}¤§                                         |  |
| 2   | a b c 2 à â æ á ã ä å ç                        |  |
| 3   | d e f 3 è é ê ë ∆ Φ                            |  |
| 4   | ghi4ğíìïıΓ                                     |  |
| 5   | jkI5∧                                          |  |
| 6   | mno6ñóôööò                                     |  |
| 7   | p q r s 7 β ş Π Θ Σ                            |  |
| 8   | tuv8ùúüµ                                       |  |
| 9   | w x y z 9 ø $\Omega \equiv \Psi$               |  |
|     |                                                |  |
| Кеу | Upper case characters                          |  |
|     | (for Greek)                                    |  |
| 0   | [Sp].0,/:;"'!;?;*+                             |  |
|     | - % \^ ~                                       |  |
| 1   | $1 @ _ # = < > () & £ $$                       |  |
|     | ¥[]{}¤§                                        |  |
| 2   | ΑΒΓ2ΑΒΟÆΑÇ                                     |  |
| 3   | ΔEZ3DEFÉ                                       |  |
| 4   | H O I 4 G H I                                  |  |
| 5   | K A M 5 J K L                                  |  |
| 6   | N E O 6 M N O Ñ Ö                              |  |
| 7   | ΠΡΣ7ΡQRS                                       |  |
| 8   | ΤΥΦ8ΤυνÜ                                       |  |
| 9   | ΧΨΩ9₩ΧΥΖØ                                      |  |

| Кеу | Lower case characters                               |
|-----|-----------------------------------------------------|
|     | (for Greek)                                         |
| 0   | [Sp].0,/:;"''!;?;*+                                 |
|     | - % \ ^ ~                                           |
| 1   | 1 @ _ # = < > ( ) & € £                             |
|     | \$¥[]{}¤§                                           |
| 2   | <u>αβγ2abcàæäå</u>                                  |
| 3   | δεζ3defèé                                           |
| 4   | ηθι4ghiì                                            |
| 5   | κλμ5jkΙΛ                                            |
| 6   | νξο6mnoñöò                                          |
| 7   | πρσς7pqrsß                                          |
| 8   | τυφ8tuνùü                                           |
| 9   | χψω9wxyzø                                           |
|     |                                                     |
| Key | Upper case characters (for                          |
|     | Romanian/Polish/Czech/                              |
|     | Hungarian/Slovakian/Slovenian/                      |
|     | Croatian)                                           |
| 0   | [Sp].0,/:;'''!;?;*+-%                               |
|     | \^~                                                 |
| 1   | $1 @ _ # = < > () & £ $ ¥ []$                       |
|     |                                                     |
| 2   | ABCZAÆAAAAĄÇ                                        |
| 2   |                                                     |
| 3   | $\frac{DEF3DDEEEE_{\Delta}\Phi}{CHL_{4}(\hat{LE})}$ |
| 4   |                                                     |
| 5   |                                                     |
| 6   |                                                     |
| /   | $\frac{PQRS/RSSSII\Theta\Sigma}{2}$                 |
| 8   | Τυνεττύϋυύ Δ ΰ                                      |
| 9   | W XY Z 9 Ý Ž Ź Ż ſ Ø Ω                              |
|     |                                                     |

| Кеу                                                                                                 | Lower case characters (for                                                                                                    |
|----------------------------------------------------------------------------------------------------|----------------------------------------------------------------------------------------------------|
|                                                                                                    | Romanian/Polish/Czech/                                                                                                    |
|                                                                                                    | Hungarian/Slovakian/                                                                                                    |
|                                                                                                    | Slovenian/Croatian)                                                                                                    |
| 0                                                                                                   | [Sp] . 0 , / : ; '' ' ! ¡ ? ¿ * + - % \<br>^ ~                                                                                                    |
| 1                                                                                                   | $1 @ _ # = < > () \& \in £ $ ¥$                                                                                                    |
|                                                                                                    | []{}¤§                                                                                                    |
| 2                                                                                                   | a b c 2 à â æ á ă ä å ą ć č                                                                                                    |
| 3                                                                                                   | def3ďđėěèéę∆Φ                                                                                                    |
| 4                                                                                                   | ghi4íìF                                                                                                    |
| 5                                                                                                   | jkl5 A                                                                                                    |
| 6                                                                                                   | m n o 6 ñ ň ó ö ő ò                                                                                                    |
| 7                                                                                                   | p q r s 7 ř š ś Π Θ Σ ß                                                                                                    |
| 8                                                                                                   | tuv8ţťùúûüů□ű                                                                                                    |
| 9                                                                                                   | w x y z 9 ý ž $f$ ø $\Omega \equiv \Psi$                                                                                                    |
|                                                                                                    |                                                                                                    |
|                                                                                                    |                                                                                                    |
| Кеу                                                                                                 | Upper case characters (for<br>Greek)                                                                                                    |
| Key<br>O                                                                                            | Upper case characters (for<br>Greek)<br>[Sp].0,/:;"'!;?;*+-%                                                                                                    |
| Кеу<br>0<br>1                                                                                       | Upper case characters (for<br>Greek)<br>[Sp].0,/:;"''!;?;*+-%<br>\^~ <br>1@#=<>()&£\$¥[                                                                                                    |
| Key<br>0<br>1                                                                                       | Upper case characters (for<br>Greek)<br>[Sp].0,/:;"''!;?;*+-%<br>\^~ <br>1@#=<>()&£\$¥[<br>]{}¤§                                                                                                    |
| Key<br>0<br>1<br>2                                                                                  | Upper case characters (for<br>Greek)<br>[Sp].0,/:;"'!;?;*+-%<br>\^~ <br>1@_#=<>()&£\$¥[<br>]{}¤§<br>АБВГЪС́С́2АВСÆ                                                                                                    |
| Key           0           1           2                                                             | Upper case characters (for<br>Greek)<br>[Sp].0,/:;"'!;?;*+-%<br>\^~ <br>1@_#=<>()&£\$¥[<br>]{}¤§<br>АБВГЪĆČ2АВС⁄Е<br>ÄÅÇ                                                                                                    |
| Key           0           1           2           3                                                 | Upper case characters (for<br>Greek)<br>[Sp].0,/:;"'!;?;*+-%<br>\^~ <br>1@#=<>()&£\$¥[<br>]{}¤§<br>A Б B Γ Ђ Ć Č 2 A B CÆ<br>Ä Å Ç<br>Δ E Ж 3 J Đ 3 D E F É Δ Φ                                                                                                    |
| Key           0           1           2           3           4                                     | Upper case characters (for<br>Greek)<br>[Sp].0,/:;"'!;?;*+-%<br>\^~ <br>1@#=<>()&£\$¥[<br>]{}¤§<br>A Б B Г Ђ Ć Č 2 A B CÆ<br>Ä Å Ç<br>Д Е Ж З J Ð 3 D E F É Δ Ф<br>И Й К Л Љ 4 G H I Г                                                                                                    |
| Key           0           1           2           3           4           5                         | Upper case characters (for<br>Greek)<br>[Sp].0,/:;"'!;?;*+-%<br>\^~ <br>1@_#=<>()&£\$¥[<br>]{}¤§<br>АБВГЪĆČ2АВСӔ<br>ÄÅÇ<br>ДЕЖЗЈÐ3DEFÉΔФ<br>ИЙК∧Љ4GHIГ<br>МНОПЊ5JКL∧                                                                                                    |
| Key<br>0<br>1<br>2<br>3<br>4<br>5<br>6                                                              | Upper case characters (for<br>Greek)<br>[Sp].0,/:;"'!;?;*+-%<br>\^~ <br>1@_#=<>()&£\$¥[<br>]{}¤§<br>A Δ B Γ Ђ Ć Č 2 A B CÆ<br>Ä Å Ç<br>Δ E Ж 3 J Ð 3 D E F É Δ Φ<br>И Й K Λ Љ 4 G H I Γ<br>M H O Π Њ 5 J K L Λ<br>P C T Y Ћ 6 M N O Ñ Ö                                                                                                    |
| Key<br>0<br>1<br>2<br>3<br>4<br>5<br>6<br>7                                                         | Upper case characters (for<br>Greek)<br>[Sp].0,/:;"'!;?;*+-%<br>\^~ <br>1@_#=<>()&£\$¥[<br>]{}¤§<br>АБВГЂĆČ2АВСӔ<br>ÄÅÇ<br>ДЕЖЗЈÐЗDЕFÉΔΦ<br>ИЙК∧Љ4GНIГ<br>МНОПЊ5ЈКL∧<br>РСТУЋ6МNОÑÖ<br>ФХЦЧ□7РQRSП                                                                                                    |
| Key           0           1           2           3           4           5           6           7 | Upper case characters (for<br>Greek)<br>[Sp].0,/:;"''!;?;*+-%<br>\^~ <br>1@_#=<>()&£\$¥[<br>]{}¤§<br>АБВГЂĆČ2АВСӔ<br>ÄÅÇ<br>ΔЕЖЗЈĐЗDЕFÉΔΦ<br>ИЙК∧Љ4GНIГ<br>МНОПЊ5ЈКL∧<br>РСТУЋ6МNOÑÖ<br>ΦХЦЧ□7РQRSΠ<br>ΘΣ                                                                                                    |
| Key<br>0<br>1<br>2<br>3<br>4<br>5<br>6<br>7<br>8                                                    | Upper case characters (for Greek)         [Sp].0,/:;"'!;?;*+-%         \^~          1@# = <> () & £ \$¥[         ]{}¤§         A Б В Г Ђ Ć Č 2 A B C Æ         Ä Å Ç         Δ Ε Ж З J Ð 3 D E F É Δ Φ         И Й К Λ Љ 4 G H I Г         M H O Π Њ 5 J K L Λ         P C T У Ћ 6 M N O Ñ Ö         Φ X Ц Ч □ 7 P Q R S Π         Θ Σ         Ш Щ Ъ Ы 8 T U V Ü                                      |
| Key<br>0<br>1<br>2<br>3<br>4<br>5<br>6<br>7<br>8<br>9                                               | Upper case characters (for Greek)         [Sp].0,/:;"'!;?;*+-%         \^~          1@#=<>()&£\$¥[         ]{}¤§         A Б В Г Ђ Ć Č 2 A B C Æ         Ä Å Ç         Δ Ε Ж З J Ð 3 D E F É Δ Φ         И Й К Λ Љ 4 G H I Г         M H O Π Њ 5 J K L Λ         P C T Y Ћ 6 M N O Ñ Ö         Φ X Ц Ч □ 7 P Q R S Π         Θ Σ         Ш Щ Ъ Ы 8 T U V Ü         Ь Э Ю Я Ž 9 W XY Z Ø         Ο Ξ Ψ |

| Lower case characters<br>(for Serbian/Bulgarian) |
|--------------------------------------------------|
| [Sp] . 0 , / : ; "'! ; ? ¿ * +<br>- % \ ^ ~      |
| 1@_#=<>()&€£                                     |
| \$¥[]{}¤§                                        |
| a b c 2 à æ ä å                                  |
| d e f 3 è é ∆ Φ                                  |
| ghi4ìΓ                                           |
| jkI5∧                                            |
| m n o 6 ñ ö ò                                    |
| pqrs7ΠΘΣß                                        |
| tuv8ùü                                           |
| ×yz9øΩΞΨ                                         |
|                                                  |

## Switch between the upper case and lower case

By default, the first letter of each word in a sentence is upper case and the rest is lower case. Press # to switch between the upper case and lower case letters.

## 8 Phonebook

This phone has a phonebook that stores up to 200 records. Each record can have a name up to 14 characters long and a number up to 24 digits long.

You can access the phonebook from the handset or base station. The base station can maintain multiple phonebook directories and can transfer the phonebook from each mobile phone and computer. You can access any phonebook entry and use that entry to make a call on the land line or either of the two mobile phones.

## Access the phonebook directories

On the handset Press & or select [Menu] > I > [OK] to access the phonebook directories. On the base station Press &.

### Direct access memory

You have 2 direct-access memories (keys 1 and 2) on the home phonebook directory. To dial the saved phone number automatically, press and hold on the keys in standby mode. Depending on your country, Keys 1 and 2 are preset to **[1\_voicemail]** (voice mail number) and **[2\_info svc]** (information service number) of your network operator respectively.

## View the phonebook

## 🔆 Тір

- You can view the phonebook on either the handset or base station only.
- Access the phonebook directories on the handset/base station (see "Access the phonebook directories" in the previous paragraph in this chapter).
- 2 Press â / ♥ on the handset or base station to scroll through the phonebook entries.
- **3** Select a contact and view the detailed information.

# Download the phonebook from the mobile phone or computer

### 🔆 Τί

• For information, see"Synchronize the phonebook and call log" in the "Bluetooth" section.

## Search a record

You can search the phonebook records in these ways:

- Scroll the contact list.
- Enter the first character of the contact.

### Scroll the contact list

You can view the phonebook by scrolling the contact list.

## 🔆 Ti

• See "View the phonebook" in the previous paragraph in this chapter:

### Enter the first character of a contact

- Access the phonebook directories on the handset/base station (see "Access the phonebook directories" in the previous paragraph in this chapter).
- 2 Press the alphanumerical key that matches the character:
  - → The first entry that starts with this character is displayed.

## Call from the phonebook

- 1 Access the phonebook directories on the handset/base station (see "Access the phonebook directories" in the previous paragraph in this chapter).
- Select a contact.
- **3** You can make the call in either way:
  - Press ♥ or ♥ on the handset; or
  - Press /HOME or /MOBILE on the base station.
- 4 Then select a line to make the call.

## 🔆 Тір

 If you select [Auto] on the handset, the idle line is pre-selected for an outgoing call, with [Home] as the highest priority. Then [Mobile 1] and [Mobile 2]. If you select [Manual], select an icon among these three options.

## Access the phonebook during a call

- 1 Press [Option] and select [Phonebook].
- 2 Press [OK] to confirm.
- 3 Select a contact, then press [OK] to confirm.
  - → The number can be viewed.

## Add a record

### - Note

- If your phonebook memory is full, a notification message is displayed on the handset. Delete some records to add new ones.
- 1 Access the phonebook directories on the handset/base station (see "Access the phonebook directories" in the previous paragraph in this section).
- 2 Select [Option] > [Add new], then press [OK] to confirm.
- 3 Enter the name, then press [OK] to confirm.
- 4 Enter the number, then press [Save] to confirm
  - → Your new record is saved.

## 🔆 Тір

• Press and hold # to insert a pause.

#### - Note

• The phonebook only saves new number entries.

### 🔆 Тір

• For information on how to edit the numbers and name, see the chapter on "Text and numbers".

## Edit a record

1 Access the phonebook directories on the handset/base station (see "Access the phonebook directories in the previous paragraph in this chapter).

- 2 Select a contact, then select [Option] > [Edit], then press [OK] to confirm.
- 3 Edit the name, then press [OK] to confirm.
- 4 Edit the number, then press [Save] to confirm.
  - → The record is saved.

## 🔆 Тір

• Press [Clear] to delete the character. Press ◀ / ► to move the cursor left and right.

## Set the melody

You can personalize the melody played when someone in the phonebook calls you.

#### - Note

- Make sure that you have subscribed to the caller line identification service before you can use this feature.
- Access the phonebook directories on the handset/base station (see "Access the phonebook directories" in the previous paragraph of this chapter).
- 2 Select a contact, then press [Option] > [Select melody].
- **3** Press **[OK]** to set or change the melody for the contact.
- 4 Select a melody for the contact, then press [OK] to confirm.
  - $\hookrightarrow$  The melody is set.

## Delete a record

1 Access the phonebook directories on the handset/base station (see "Access the phonebook directories" in the previous paragraph in this chapter).

- 2 Select a contact, then select [Option] > [Delete]. Press [OK] to confirm.
  - → A confirmation request is displayed on the handset.
- **3** Select **[OK]** to confirm.
  - $\hookrightarrow$  The record is deleted.

## Delete all records

- Access the phonebook directories on the handset/base station (see "Access the phonebook directories" in the previous paragraph in this chapter).
- 2 Select a contact, then select [Option] > [Delete all]. Press [OK] to confirm.
  - → A confirmation request is displayed on the handset.
- 3 Press [OK] to confirm.
  - $\mapsto$  All records are deleted.

## 9 Call log

The call log stores the call history of all missed or received calls. The incoming call history includes the name and number of the caller, call time, and date. This feature is available if you have registered to the caller ID service with your service provider.

You can access the call log from the land line or either of the two mobile phones through the handset and base station.

Your phone can store up to 50 call records. The call log icon on the handset and base station flashes to remind you of any unanswered calls. If the caller allows the display of his identity, you can view his name or number. The call records are displayed in chronological order with the most recent received call at the top of the list.

- Note
- Make sure that the number in the call list is valid before you can call back directly from the call list.

The following icon shown on the screen informs you if you have missed calls.

It flashes when there is a new missed call.
 It is steadily on when browsing the new missed calls in call log.

## Access the call records

#### On the handset,

- 1 Press ♥ or select [Menu] > ₱, then press [OK] to confirm.
- 2 Select [Incoming calls].
- 3 Select the call log from the land line or Bluetooth line ( ♠ / 𝔹₁ / 𝔹₂ ).
  - → The call log is displayed.

## 🔆 Тір

• Press [Update] to update the call log.

#### On the base station,

- 1 Press 🕏 .
- Select the call log from the land line ([Home]) or Bluetooth line ([Mobile 1] or [Mobile 2]).
  - → The call log is displayed.

## View the call records

- Access the call log menu on the handset/ base station (see "Access the call records" in the previous paragraph in this chapter).
- 2 Select a record, then press **[OK]** to view the available information.

# Download the phonebook from the mobile phone or computer

## 🔆 Тір

• For information, see"Synchronize the phonebook and call log" in the "Bluetooth" section.

## Return a call

- Access the call log menu on the handset/ base station (see "Access the call records" in the previous paragraph in this chapter).
- 2
- Select a record on the list.
- **3** To make a call, either:

  - Press /HOME or /MOBILE on the base station.
  - Then select a line to make the call.

## 🔆 Тір

 If you select [Auto] on the handset, the idle line is pre-selected for an outgoing call, with [Home] as the highest priority. Then [Mobile 1] and [Mobile 2]. If you select [Manual], select an icon among these three options.

## Save a call record to the phonebook

- Access the call log menu on the handset/ base station (see "Access the call records" in the previous paragraph in this chapter).
- 2 Select a record, then press [Option].
- 3 Select [Save], then press [OK] to confirm.
- 4 Enter and edit the name, then press [OK] to confirm.
- 5 Enter and edit the number, then press [Save] to confirm.
  - → The record is saved.

## Delete a call record

- Access the call log menu on the handset/ base station (see "Access the call records" in the previous paragraph in this chapter).
- 2 Select a record, then press [Option] to confirm.
- 3 Select [Delete], then press [OK] to confirm
  - → A confirmation requests is displayed on the handset.
- 4 Press [OK] to confirm.
  - $\mapsto$  The record is deleted.

## Delete all call records

- Access the call log menu on the handset/ base station (see "Access the call records" in the previous paragraph in this chapter).
- 2 Select [Option] > [Delete all], then press [OK] to confirm.
  - → A confirmation request is displayed on the handset.
- **3** Press **[OK]** to confirm.
  - → All records are deleted.

## 10 Redial list

You can access the redial list through the handset or base station. The redial list stores the call history of dialed calls. It includes the names and/or numbers you have called. This phone can store up to 20 redial records.

## Access the redial list

#### On the handset,

- 1 Press 🕤 .
- 2 Select the redial list from the land line or Bluetooth line ( ↑ / 𝚺 / 𝗓 2).
  → The redial list is displayed.

#### On the base station,

- Press REDIAL .
- 2 Select the redial list from the land line ( [Home] ) or Bluetooth line ([Mobile 1] or [Mobile 2]).
  - → The redial list is displayed.

## Redial a call

- 1 Access the redial list on the handset/base station (see "Access the redial list" in the previous paragraph in this chapter).
- 2 Select the record you want to call.
- 3 You can make a call in either way:
  - Press ♥ or ◄» on the handset; or
  - Press /HOME or //MOBILE on the base station .
- 4 Then select a line to make the call.

## 🔆 Тір

 If you select [Auto] on the handset, the idle line is pre-selected for an outgoing call, with [Home] as the highest priority. Then [Mobile 1] and [Mobile 2]. If you select [Manual], select an icon among these three options.

## Save a redial record to the phonebook

- 1 Access the redial list on the handset/base station (see "Access the redial list" in the previous paragraph in this chapter).
- 2 Select a record, then press [Option] to confirm.
- 3 Select [Save number], then press [OK] to confirm.
- 4 Enter and edit the name, then press [OK] to confirm.
- 5 Enter and edit the number, then press [Save] to confirm.
  - $\hookrightarrow$  The record is saved.

## Delete a redial record

- 1 Access the redial list on the handset/base station (see "Access the redial list" in the previous paragraph in this chapter).
- 2 Select a record, then press [Option] to confirm.
- 3 Select [Delete], then press [OK] to confirm.
  - → A confirmation request is displayed on the handset.
- 4 Press [OK] to confirm.
  - ightarrow The record is deleted.

## Delete all redial records

- 1 Access the redial list on the handset/base station (see "Access the redial list" in the previous paragraph in this chapter).
- 2 Select [Option] > [Delete all], then press [OK] to confirm.

→ A confirmation request is displayed on the handset.

### **3** Press **[OK]** to confirm.

 $\hookrightarrow$  The record is deleted.

## 11 Phone settings

You can customize the settings to make it your own phone.

## Access the phone settings menu

#### On the handset

Select **[Menu]** > **\$**, then press **[OK]** to confirm.

On the base station

- 1 Press MENU.
- 2 Select [Phone setup], then press [OK] to confirm.

## Set the date and time

For information, see "Set the date and time" and "Set the date and time format" in the "Get started" section.

## ECO mode

The **ECO** mode reduces the transmission power of the handset and base station.

- 1 Access the "Phone settings" menu on the handset or base station (see "Access the phone settings menu" in the previous paragraph in this chapter).
- 2 Select [Eco mode], then press [OK] to confirm.

- 3 Select [On]/[Off], and press [OK] to confirm.
  - → The setting is saved.
  - → ECO is displayed in standby mode.

### - Note

• When **ECO** is activated, the connection range between the handset and the base station can be reduced.

## Name the handset

The name of the handset can be up to 14 characters. It is displayed on the handset screen in standby mode.

- Access the "Phone settings" menu on the handset or base station (see "Access the phone settings menu" in the previous paragraph in this chapter).
- 2 Select [Phone name], then press [OK] to confirm.
- 3 Enter or edit the name. To erase a character, select [Clear].
- 4 Press [Save] to confirm.→ The setting is saved.

## Set the display language

#### Note

- This feature only applies to models with multiplelanguage support.
- Languages available for selection vary from country to country.
- You can set a different language separately on the handset and base station. When you change the display language on the handset, it does not mean the display language on the base station is changed as well.
- 1 Access the "Phone settings" menu on the handset or base station (see "Access

the phone settings menu" in the previous paragraph in this chapter).

- 2 Select [Language], then press [OK] to confirm.
- 3 Select a language, then press [OK] to confirm.
  - $\hookrightarrow$  The setting is saved.

## Line settings

You can select to access the land line or the Bluetooth lines.

- 1 Access the "Phone settings" menu on the handset or base station (see "Access the phone settings menu" in the previous paragraph in this chapter).
- 2 Select [Line settings], then press [OK] to confirm.
- 3 Select a new setting, then press [OK] to confirm.
  - → The setting is saved.

## 🔆 Тір

 If you select [Auto] on the handset, the idle line is pre-selected for an outgoing call, with [Home] as the highest priority. Then [Mobile 1] and [Mobile 2]. If you select [Manual], select an icon among these three options.

## 12 Alarm clock

Your phone has a built-in alarm clock. Check the information in the following paragraphs to set your alarm clock.

## Access the Alarm menu

On the handset

Select [Menu]  $\geq$  °, then press [OK] to confirm. On the base station

- 1 Press MENU.
- 2 Select [Alarm], then press [OK] to confirm.

## Set the alarm

- 1 Access the "Alarm" menu on the handset or base station (see "Access the alarm menu" in the previous paragraph in this chapter).
- 2 Select [On]/[Off], then press [OK] to confirm.
- 3 Select [Alarm time], then press [OK] to confirm.
- 4 Enter an alarm time, then press **[OK]** to confirm.
- 5 Select [Repetition], then press [OK] to confirm.
- 6 Select an alarm occurrence, then press [OK] to confirm.

- 7 Select [Alarm tone], then press [OK].
- 8 Select a tone from options, then press [OK] to confirm.
  - → The alarm is set and **③** is displayed on the screen.

## 🔆 Тір

• Press \* to switch between [AM]/[PM].

## 13 Display settings

You can change the brightness of the display, color theme, and screen saver of the phone.

## Access the Display menu

On the handset

Select [Menu] > 🖾, then press [OK] to confirm.

## Set the display

- Access the "Display settings" menu on the handset (see "Access the Display settings menu" in the previous paragraph in this chapter).
- 2 Select [Display], then press [OK] to confirm.
- 3 Select [Brightness]/[Clock]/[Screen saver], then press [OK] to confirm.
- 4 Select an option, then press [OK] to confirm.

## 14 Sound settings

You can customize the sound settings of your phone.

## Access the sounds menu

#### On the handset

Select [Menu] > ◀), then press [OK] to confirm

On the base station

- 1 Press MENU.
- 2 Select [Sounds], then press [OK] to confirm.

## Set the handset's ringtone volume

You can select among 5 ringtone volume levels or [OFF].

- 1 Access the "Sounds" menu on the handset/ base station (see "Access the sounds menu" in the previous paragraph in this chapter).
- 2 Select [Ring volume], then press [OK] to confirm.
- 3 Select a volume level, then press [OK] to confirm.
  - → The setting is saved.

## Tip

 To turn the ringtone off, press and hold # in standby mode. Then & is displayed on the screen.

## Set the handset's ringtone

You can select from 15 ringtones.

- 1 Access the "Sounds" menu on the handset/ base station (see "Access the sounds menu" in the previous paragraph in this chapter).
- 2 Select [Ring tones], then press [OK] to confirm
- 3 Select a ringtone, then press **[OK]** to confirm.
  - → The setting is saved.

## Set the silent mode

You can set your phone to silent mode and enable the silent mode for a specified duration. When the silent mode is activated, your phone does not ring or send any alerts or sound.

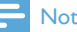

#### Note

- When you press •) to find your handset, or when you activate the alarm, your phone still sends an alert even when the silent mode is activated.
- 1 Access the "Sounds" menu on the handset/ base station (see "Access the sounds menu" in the previous paragraph in this chapter).
- 2 Select [Silent mode], then press [OK] to confirm.
- 3 Select [On]/[Off], then press [OK] to confirm
- 4 Select [Start & end], then press [OK] to confirm.
- 5 Set the start time and end time of the silent mode, then press **[OK]** to confirm.
  - → The setting is saved.
  - → **&** is displayed.

## Set the key tone

Key tone is the sound made when you press a key on the handset.

- 1 Access the "Sounds" menu on the handset/ base station (see "Access the sounds menu" in the previous paragraph in this chapter).
- 2 Select [Key tone], then press [OK] to confirm.
- 3 Select [On]/[Off], then press [OK] to confirm.
  - → The setting is saved.

## Set the docking tone

Docking tone is the sound made when you place the handset on the base station or charger.

- Access the "Sounds" menu on the handset/ base station (see "Access the sounds menu" in the previous paragraph in this chapter).
- 2 Select [Docking tone], then press [OK] to confirm.
- 3 Select [On]/[Off], then press [OK] to confirm.
  - → The setting is saved.

## Set the sound profile

You can set the sound in the earpiece among 3 different profiles.

- Access the "Sounds" menu on the handset/ base station (see "Access the sounds menu" in the previous paragraph in this chapter).
- 2 Select [My sound], then press [OK] to confirm.
- 3 Select your preferred profile, then press [OK] to confirm.
  - → The setting is saved.

## **15** Services

The phone supports a number of features that help you handle and manage the calls. You can access the "Services" menu through the handset or base station.

## Access the services menu

#### On the handset

Select **[Menu]** > **≜** , then press **[OK]** to confirm.

#### On the base station

- 1 Press MENU.
- 2 Select [Services], then press [OK] to confirm.

## Auto conference

To join an external call with another handset, press  $\smile$ .

#### Activate/Deactivate auto conference

- Access the "Services" menu on the handset or base station (see "Access the services menu" in the previous paragraph in this chapter).
- 2 Select [Conference], then press [OK] to confirm.
- 3 Select [Auto]/[Off], then press [OK] to confirm.
  - → The setting is saved.

## Manage the carrier code

### - Note

• This feature only applies to models with carrier code support.

You can define a carrier code (up to 5 digits). This carrier code is automatically removed from an incoming call if it matches with the code you define. Then the phone number is saved in the call log without a carrier code.

## Activate auto removal of the carrier code

- Access the "Services" menu on the handset or base station (see "Access the services menu" in the previous paragraph in this chapter).
- 2 Select [Carrier code], then press [OK] to confirm.
- 3 Enter the carrier code, then press [OK] to confirm.
  - $\hookrightarrow$  The setting is saved.

## Deactivate auto removal of the area code

- 1 Access the "Services" menu on the handset or base station (see "Access the services menu" in the previous paragraph in this chapter).
- 2 Select [Carrier code], then press [OK] to confirm.
- **3** Press [Clear] to delete all the digits.
- 4 Press [OK] to confirm.
  - ↦ The setting is saved.

## Manage the area code

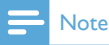

• This feature only applies to models with area code support.

You can define an area code (up to 5 digits). This area code is automatically removed from an incoming call if it matches with the code you define. Then the phone number is saved in the call log without an area code.

## Activate auto removal of the area code

- Access the "Services" menu on the handset or base station (see "Access the services menu" in the previous paragraph in this chapter).
- 2 Select [Area code], then press [OK] to confirm.
- 3 Enter the area code, then press [OK] to confirm.
  - → The setting is saved.

## Deactivate auto removal of the area code

- Access the "Services" menu on the handset or base station (see "Access the services menu" in the previous paragraph in this chapter).
- 2 Select [Area code], then press [OK] to confirm.
- **3** Press **[Clear]** to delete all the digits.
- 4 Press [OK] to confirm.
  - → The setting is saved.

## Auto prefix

This feature checks and formats your outgoing call number before it is dialed out. The prefix

number can replace the detect number you set in the menu. For example, you set 604 as the detect number and 1250 as the prefix. When you have dialed out a number such as 6043338888, your phone changes the number to 12503338888 when it dials out.

### - Note

 The maximum length of a detect number is 5 digits. The maximum length of an auto prefix number is 10 digits.

#### Set auto prefix

- Access the "Services" menu on the handset or base station (see "Access the services menu" in the previous paragraph in this chapter).
- 2 Select [Auto prefix], then press [OK] to confirm.
- 3 Enter the detect number, then press [OK] to confirm.
- 4 Enter the prefix number, then press [OK] to confirm.
  - $\mapsto$  The setting is saved.

#### - Note

• To enter a pause, press and hold 👫 .

#### - Note

 If the prefix number is set and the detect number is left empty, the prefix number is added to all outgoing calls.

### - Note

• The feature is unavailable if the dialed number starts with \* and #.

## Network type

#### - Note

• This feature only applies to models with network type support.

- 1 Access the "Services" menu on the handset or base station (see "Access the services menu" in the previous paragraph in this chapter).
- 2 Select [Network type], then press [OK].
- 3 Select a network type, then press [OK].→ The setting is saved.

## Select the recall duration

Make sure that the recall time is set correctly before you can answer a second call. In normal case, the phone is already preset for the recall duration. You can select among 3 options: [Short], [Medium] and [Long]. The number of available options varies with different countries. For details, consult your service provider:

- Access the "Services" menu on the handset or base station (see "Access the services menu" in the previous paragraph in this chapter).
- 2 Select [Recall time], then press [OK] to confirm.
- 3 Select an option, then press [OK] to confirm.
  - → The setting is saved.

## Dial mode

#### - Note

• This feature only applies to models that support both tone and pulse dial.

Dial mode is the telephone signal used in your country. The phone supports tone (DTMF) and pulse (rotary) dial. Consult the service provider for detailed information.

#### Set the dial mode

- 1 Access the "Services" menu on the handset or base station (see "Access the services menu" in the previous paragraph in this chapter).
- 2 Select [Dial mode], then press [OK] to confirm.
- 3 Select a dial mode, then press [OK] to confirm.
  - ➡ The setting is saved.

#### Note

 If your phone is in pulse dial mode, press \* during a call for temporary tone mode. Digits entered for this call are then sent out as tone signals.

## First ring

If you have subscribed to the caller ID service with your service provider, your phone can cancel the first ring before the caller ID is displayed on the screen. After the phone is reset, it can detect automatically if there is a caller subscription and start to cancel the first ring. You can change this setting to suit your preference. This feature only applies to models with first ring support.

#### Turn the first ring on/off

- Access the "Services" menu on the handset or base station (see "Access the services menu" in the previous paragraph in this chapter).
- 2 Select [First ring], then press [OK] to confirm.

3 Select [On]/[Off], press [OK] to confirm. → The setting is saved.

#### Note

• To reset the first ring status, go to the reset menu.

## Auto clock

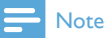

• This service is network-dependent.

#### Note

 Make sure that you have the caller ID service before you have this feature.

It synchronizes the date and time on your phone with the public switched telephone network (PSTN) automatically.To synchronize the date, make sure that the current year is set.

- Access the "Services" menu on the handset or base station (see "Access the services menu" in the previous paragraph in this chapter).
- 2 Select [Auto clock], then press [OK] to confirm.
- 3 Select [On]/[Off], then press [OK] to confirm.
  - → The setting is saved.

## Register the handsets

You can register additional handsets to the base station. The base station can register up to 5 handsets.

#### Auto registration

Place the unregistered handset on the base station.

- → The handset detects the base station and registers automatically.
- ➡ Registration is completed in less than 2 minutes. The base station automatically assigns a number to the handset.

#### Manual registration

If auto registration fails, register your handset manually to the base station.

- 1 Access the "Services" menu on the handset (see "Access the services menu" in the previous paragraph in this chapter).
- 2 Select [Register], then press [OK] to confirm.
- Press and hold ••) on the base station for 5 seconds until you hear a confirmation beep.
- 4 Enter the system PIN. Press [Clear] to make corrections.
- 5 Press [OK] to confirm the PIN.
  - ➡ Registration is completed in less than 2 minutes. The base automatically assigns a handset number to the handset.

#### - Note

 If the PIN is incorrect or no base is found within a certain period, your handset displays a notification message. Repeat the above procedure if registration fails.

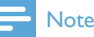

• The preset PIN is 0000. No change can be made on it.

## Unregister the handsets

If two handsets share the same base station, you can unregister a handset with another handset.

- Access the "Services" menu on the handset or base station (see "Access the services menu" in the previous paragraph in this chapter).
- 2 Select [Unregister], then press [OK] to confirm.
- 3 Enter the system PIN. Press [Clear] to make corrections.
- 4 Select the handset number to be unregistered.
- 5 Press [OK] to confirm.
   → The handset is unregistered.

### 🔆 Тір

• The handset number is displayed beside the handset name in standby mode.

#### Note

The preset PIN is 0000. No change can be made on it.

## Call services

The call services are network and country dependent. Contact your service provider for information.

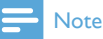

 For the call services to work properly, make sure that the activation and/or deactivation codes are correctly entered.

### Call forward

You can divert your calls to another phone number. You can select among 3 options:

- [Call forward]: divert all incoming calls to another number.
- [Call fwd busy]: divert calls when the line is busy.
- [Call fwd unans]: divert calls when no one answers.

### Activate/Deactivate call forward

- 1 Access the "Services" menu on the handset or base station (see "Access the services menu" in the previous paragraph in this chapter).
- 2 Select [Call Services] > [Call forward]/ [Call fwd busy]/[Call fwd unans]
- 3 Select [Activate]/[Deactivate], then press [OK] to confirm.
- 4 Enter the telephone number.→ The setting is saved.

### Edit the activation/deactivation code

You can edit the prefix and suffix to the call forward codes.

- 1 Access the "Services" menu on the handset or base station (see "Access the services menu" in the previous paragraph in this chapter).
- 2 Select [Call Services] > [Call forward]/ [Call fwd busy]/[Call fwd unans], then press [OK] to confirm.
- 3 Select [Change code], then press [OK].
- 4 Then you can either
  - Select [Activation] > [Prefix]/[Suffix], then press [OK] to confirm; or
  - Select [Deactivation], then press
     [OK] to confirm.
- 5 Enter or edit the code, then press [OK] to confirm.
  - → The setting is saved.

### Call return

You can check the most recent unanswered call.

#### Call the return service centre

- 1 Access the "Services" menu on the handset or base station (see "Access the services menu" in the previous paragraph in this chapter).
- 2 Select [Call Services] > [Call return] > [Call], then press [OK] to confirm. → Your call is made to the service centre.

## Edit the call return service centre number

- Access the "Services" menu on the handset or base station (see "Access the services menu" in the previous paragraph in this chapter).
- 2 Select [Call Services] > [Call return] > [Settings], then press [OK] to confirm.
- 3 Enter or edit the number, then press [OK] to confirm.
  - → The setting is saved.

#### Call-back service

The call-back service notifies you when a party you have tried to call becomes available. You can cancel this service from the menu after you have activated it from the service provider.

#### Cancel the call-back service

- 1 Access the "Services" menu on the handset or base station (see "Access the services menu" in the previous paragraph in this chapter).
- 2 Select [Call Services] > [Cancel call bk] > [Call], then press [OK] to confirm.
  - A call is made to the service centre to cancel the call-back option.

## Edit the cancel call-back service number

- 1 Access the "Services" menu on the handset or base station (see "Access the services menu" in the previous paragraph in this chapter).
- 2 Select [Call Services] > [Cancel call bk] > [Settings], then press [OK] to confirm.
- 3 Enter or edit the number, then press [OK] to confirm.
  - $\mapsto$  The setting is saved.

#### Hide your identity

You can hide your identity from the caller.

### Activate ID withheld

- Access the "Services" menu on the handset or base station (see "Access the services menu" in the previous paragraph in this chapter).
- 2 Select [Call Services] > [Hide my ID] > [Activate], then press [OK] to confirm.
  - When you make a call to your contact, your ID is withheld.

#### Edit the ID withheld code

- 1 Access the "Services" menu on the handset or base station (see "Access the services menu" in the previous paragraph in this chapter).
- 2 Select [Call Services] > [Hide my ID] > [Settings], then press [OK] to confirm.
- 3 Enter or edit the number, then press [OK] to confirm.
  - $\mapsto$  The setting is saved.

### Restore default settings

You can reset your phone settings to the original factory settings.

- 1 Access the "Services" menu on the handset or base station (see "Access the services menu" in the previous paragraph in this chapter).
- 2 Select [Reset], then press [OK] to confirm.
   → A confirmation request is displayed on the handset.
- 3 Press [OK] to confirm.→ All settings are reset.

## 🔆 Тір

• For information about the default settings, see the section on "Default settings".

## 16 Baby monitor

Your phone supports the baby monitor function which sends an alert when the sound level exceeds the set limit. You can access the baby monitor menu through the handset.

#### Note

 The baby monitor feature is available only in multihandset versions.

## Activate/Deactivate the baby monitor

- Select [Menu] > @ > [Activate], then press [OK] to confirm.
  - → The baby monitor mode is activated.

### 🔆 Тір

• To exit from the baby monitor menu, press 🖘

#### - Note

• When the baby monitor mode is activated, the baby handset does not ring on incoming calls.

## Send an alert

You can send an alert to other handsets or an external line.

#### Send to other handsets

Select [Menu] > 8 > [Send alert to] > [Connected line], then press [OK] to confirm. 2 Select the handset number, then press [OK] to confirm.

#### Send to an external line

- Select [Menu] > @ > [Send alert to] > [External line], then press [OK] to confirm.
- 2 Enter a telephone number, then press [OK] to confirm.

## Set the baby cry level

- 1 Select [Menu] > ∅ > [Baby cry level], then press [OK] to confirm.
- 2 Select a new setting, then press [OK] to confirm.
  - → The setting is saved.

## 17 Telephone answering machine

Your phone includes a telephone answering machine that records unanswered calls when it is on. By default, the answering machine is set to **[Answer & rec.]**. You can also access the answering machine remotely and change the settings through the answering machine menu on the handset.

The LED indicator on the base station lights up when the answer machine is on.

## Turn on/off the answering machine

You can turn on/off the answering machine through the base station or the handset.

### Through the handset

- Select [Menu] > I Select [Menu] > I > [Answer mode], then press [OK] to confirm. Then you can select among the options below:
  - To turn on the answering machine, select either [Answer & rec.] or [Answer only].
  - To turn off the answering machine, select [Off].
- 2 Press [OK] to confirm.
  - → The setting is saved.

#### Through the base

Press  $\boldsymbol{\Phi}$  to turn on/off the answering machine in standby mode.

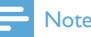

 When the answering machine is switched on, it answers incoming calls after a certain number of rings based on the ring delay setting.

## Set the answering machine language

#### - Note

 This feature only applies to models with multiplelanguage support.

The answering machine language is the language for the announcements.

- 2 Select a language, then press [OK] to confirm.
  - ↦ The setting is saved.

## Set the answer mode

You can set the answering machine and select if the callers can leave messages. Select [Answer & rec.] if you allow the callers to leave messages. Select [Answer only] if you forbid the callers to leave messages.

- Select [Menu] > □ > [Answer mode], then press [OK] to confirm.
- 2 Select an answer mode, then press [OK] to confirm.
  - → The setting is saved.

### - Note

• If the memory is full, the answering machine switches to [Answer only] mode automatically.

### Announcements

The announcement is the message your caller hears when the answering machine picks up the call. The answering machine has 2 default announcements: the **[Answer & rec.]** mode and **[Answer only]** mode.

#### Record an announcement

The maximum length of the announcement you can record is 3 minutes. The newly recorded announcement automatically replaces the old one.

- Select [Menu] > I Select [Menu] > I Select [M
- 2 Select [Answer & rec.] or [Answer only], then press [OK] to confirm.
- 3 Select [Record new], then press [OK] to confirm.
- 4 Recording starts after the beep.
- 5 Press [OK] to stop recording or the recording stops after 3 minutes.
  - → You can listen to the newly recorded announcement on the handset.

#### - Note

• Make sure that you speak close to the microphone when you record an announcement.

#### Listen to the announcement

announcement

- 1 Select [Menu] > Improve > [Announcement], then press [OK] to confirm.
- 2 Select [Answer & rec.] or [Answer only], then press [OK] to confirm.
- 3 Select [Play], then press [OK] to confirm.
   → You can listen to the current

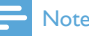

 You can no longer listen to the announcement when you pick up an incoming call.

#### Restore the default announcement

- Select [Menu] > I Select [Menu] > I Select [M
- 2 Select [Answer & rec.] or [Answer only], then press [OK] to confirm.
- 3 Select [Use default], then press [OK] to confirm.
  - → The handset displays a confirmation request.
- 4 Press [OK] to confirm.
  - → The default announcement is restored.

## Incoming messages (ICM)

Each message can be up to 3 minutes long. When you receive new messages, the new message indicator flashes on the answering machine and the handset displays a notification message.

#### Note

 If you pick up the phone when the caller leaves a message, the recording stops and you can talk to the caller directly.

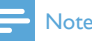

 If the memory is full, the answering machine switches to [Answer only] automatically. Delete old messages to receive new ones.

#### Listen to the incoming messages

You can listen to the incoming messages in the sequence they are recorded.

#### From the base

- To start/stop listening, press ▶■ .
- To adjust the volume, press ♥ / ♥ .
- To play the previous message, press
   [Option] > [Previous].
- To replay the current message, press
   [Option] > [Repeat].
- To play the next message, press [Option] > [Forward].
- To delete the current message, press 🗗 .

### - Note

• No deleted messages can be recovered.

### From the handset

Select [Menu] > 📼 > [Play], then press [OK] to confirm.

- → New messages start playing. Old messages start playing if there is no new message.
- Press [Back] to stop listening.
- Press [Option] to enter the options menu.
- Press ▲ / ▼ to increase/decrease the volume.

#### Delete an incoming message

#### From the base

Press d when you listen to the message.

 $\mapsto$  The current message is deleted.

#### From the handset

- 1 When you listen to the message, press [Option] to enter the options menu.
- 2 Select [Delete], then press [OK] to confirm.
  - $\mapsto$  The current message is deleted.

#### Delete all old incoming messages

#### From the base

Press and hold  $\mathbf{\tilde{d}}$  in standby mode.

→ All old messages are permanently deleted.

#### From the handset

- Select [Menu] > □ > [Delete all], then press [OK] to confirm.
  - → The handset displays a confirmation request.
- 2 Press [OK] to confirm.
  - → All old messages are permanently deleted.

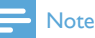

• You can only delete the read messages. No deleted messages can be recovered.

### Call screening

You can hear the caller while he is leaving a message. Press  $\checkmark$  to answer the call.

#### From the base

Press • / • to adjust the speaker volume during call screening. The lowest volume level turns off the call screening.

### Set the sound quality of the message

You can adjust the sound quality of the messages received from the answering machine.

- Select [Menu] > ≥ [Msg quality], then press [OK] to confirm.
- 2 Select the new setting, then press **[OK]** to confirm.
  - $\hookrightarrow$  The setting is saved.

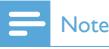

 The sound quality can only be adjusted before recording starts.

### Set the ring delay

You can set the number of times the phone rings before the call goes to the answering machine.

- 1 Select [Menu] > ≥ [Ring delay], then press [OK] to confirm.
- 2 Select a new setting, then press [OK] to confirm.
  - → The setting is saved.

Note

• Make sure that the answering machine is switched on before this feature can be applied.

## 🔆 Тір

 When you access the answering machine remotely, you are recommended to set the ring delay to[Toll saver] mode. This is a cost effective way to manage your messages. When there are new messages, the answering machine picks up the call after 3 rings; when there is no messages, it picks up the call after 5 rings.

#### Remote access

You can operate your answering machine when you are away from home. Simply make a call to your phone with a touch tone phone and enter your 4-digit PIN code.

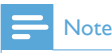

 The remote access PIN code is the same as your system PIN. The preset PIN is 0000.

### Change the PIN code

- Select [Menu] > I > [Remote access] > [Change PIN], then press [OK] to confirm.
- 2 Enter the old PIN, then press [OK] to confirm.
- 3 Enter the new PIN code, then press [OK] to confirm.
- 4 Enter the new PIN code again, then press [OK] to confirm.
  - → The setting is saved.

### Activate/deactivate the remote access

You can allow or block remote access to the answering machine.

- Select [Menu] > I > [Remote access], then press [OK] to confirm.
- 2 Select [Activate]/[Deactivate], then press [OK] to confirm.
  - $\mapsto$  The setting is saved.

## Access the answering machine remotely

- 1 Make a call to your home number with a touch tone phone.
- 2 Enter # when you hear the announcement.
- 3 Enter your PIN code.
  - You now have access to your answering machine, and you can listen to the new messages.

#### Note

- You have 2 chances to enter the correct PIN code, before your phone hangs up.
- 4 Press a key to carry out a function. See the 'Remote access commands' in the following table for a list of available functions.

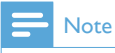

• When there is no message, the phone hangs up automatically if no key is pressed for 8 seconds.

#### Remote access commands

| Key | Function                          |
|-----|-----------------------------------|
| 1   | Repeat the current or listen to   |
|     | the previous message.             |
| 2   | Listen to messages.               |
| 3   | Skip to the next message.         |
| 6   | Delete the current message.       |
| 7   | Switch the answering machine on.  |
|     | (not available when you listen to |
|     | the messages).                    |
| 8   | Stop listening to the message.    |
| 9   | Switch the answering machine off. |
|     | (not available when you listen to |
|     | the messages).                    |

## 18 Default settings

| Language*            | Country dependent |
|----------------------|-------------------|
| Handset name         | PHILIPS           |
| Date                 | 01/01/11          |
| Date format*         | Country dependent |
| Time*                | Country dependent |
| Time format*         | Country dependent |
| Alarm                | [Off]             |
| Phonebook list       | Unchanged         |
| Recall time*         | Country dependent |
| First ring*          | Country dependent |
| Conference           | [Off]             |
| Dial mode*           | Country dependent |
| Handset ring melody* | Country dependent |
| Receiver volume      | [Volume 3]        |
| Handset ring volume  | [Level 3]         |
| Handset key beep     | [On]              |
| Incoming call log    | Empty             |
| Redial list          | Empty             |
| Line settings        | [Auto]            |
|                      |                   |

#### Answering Machine

| Ans machine status  | [On]            |  |
|---------------------|-----------------|--|
| Ans machine mode    | [Answer & rec.] |  |
| Base call screening | [On]            |  |
| Announcement memory | Default         |  |
|                     | announcement    |  |
| Incoming message    | Empty           |  |
| memory              |                 |  |
| Remote access       | [Off]           |  |
| PIN code            | 0000            |  |
| Voice language*     | Country         |  |
|                     | dependent       |  |
| Ring delay          | [5 rings]       |  |
| Speaker volume      | [Level 3]       |  |
|                     |                 |  |

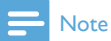

• \*Country dependent features

## 19 Technical data

#### Display

• 64 color TFT display

#### General telephone features

- Dual mode caller name & number identification
- Conference call and voice mails
- Intercom
- Maximum talk time: 22 hours

#### Phonebook list, Redial list and Call log

- Phonebook list with 200 entries for the land line, 500 entries for mobile 1 and 500 entries for mobile 2.
- Redial list with 20 entries
- Call log with 50 entries

#### Battery

• Ni-MH AAA 1.2V 750mAh

#### Power adapter

Base

- SSW-2207XX, Input: 230 V, 50Hz 0.2A, Output: 5.5V 1.5A Charger
- SSW-2095XX-1, Input: 100 240V, 50-60Hz 0.2A, Output: 5V 600mA

#### Power consumption

 Power consumption at standby mode: around 1.2W

#### Weight and dimensions

- Handset: 117. 4 grams
- 167.5 x 49.3 x 27 mm (H x W x D)
- Base: 376.2 grams
- 57.3 × 243.5 × 109.7 mm (H × W × D)
- Charger: 56.8 grams
- 94.47 x 82.03 x 53.04 mm (H x W x D)

#### Temperature range

- Operation: 0°C to +35°C (32°F to 95°F)
- Storage: -20°C to +45°C (-4°F to 113°F)

#### Relative humidity

- Operation: Up to 90% at 40°C
- Storage: Up to 95% at 40°C

## 20 Notice

## Declaration of conformity

Hereby Philips Consumer Lifestyle, Accessories, declares that the SE888 is in compliance with the essential requirements and other relevant provisions of Directive 1999/5/EC. You can find the Declaration of Conformity on www.p4c. philips.com.

This product has been designed, tested and manufactured according the European R&TTE directive 1999/5/EC. Following this directive, this product can be brought into service in the following countries:

| CE0168 R&TTE Directive<br>1999/5/EC |      |      |      |
|-------------------------------------|------|------|------|
| AT 🗸                                | BE 🖌 | BG 🖌 | CY 🗸 |
| CZ 🗸                                | DK 🗸 | EE 🗸 | FI 🗸 |
| FR 🖌                                | DE 🗸 | GR 🗸 | HU✔  |
| IS 🗸                                | IE 🗸 | IT 🗸 | LV 🗸 |
| LI 🗸                                | LT 🗸 | LU 🗸 | MT 🗸 |
| NL 🗸                                | NO 🗸 | PL 🗸 | PT 🗸 |
| RO 🗸                                | SK 🖌 | SI 🗸 | ES 🗸 |
| SE 🗸                                | CH 🗸 | UK 🗸 |      |

## Use GAP standard compliance

The GAP standard guarantees that all DECT<sup>™</sup> GAP handsets and base stations comply with a minimum operating standard irrespective of their make. The handset and base station are GAP compliant, which means they guarantee the minimum functions: register a handset, take the line, make a call and receive a call. The advanced features may not be available if you use them with other makes. To register and use this handset with a GAP compliant base station of different make, first follow the procedure described in the manufacturer's instructions, then follow the procedure described in this manual for registering a handset. To register a handset from different make to the base station, put the base station in registration mode, then follow the procedure described in the handset manufacturer's instructions.

## Compliance with EMF

Koninklijke Philips Electronics N.V. manufactures and sells many products targeted at consumers, which, like any electronic apparatus, in general have the ability to emit and receive electromagnetic signals.

One of Philips' leading Business Principles is to take all necessary health and safety measures for our products, to comply with all applicable legal requirements and to stay well within the EMF standards applicable at the time of producing the products.

Philips is committed to develop, produce and market products that cause no adverse health effects. Philips confirms that if its products are handled properly for their intended use, they are safe to use according to scientific evidence available today.

Philips plays an active role in the development of international EMF and safety standards, enabling Philips to anticipate further developments in standardization for early integration in its products.

## Disposal of your old product and batteries

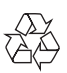

Your product is designed and manufactured with high quality materials and components, which can be recycled and reused.

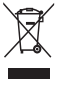

When this crossed-out wheeled bin symbol is attached to a product it means that the product

is covered by the European Directive 2002/96/ EC. Please inform yourself about the local separate collection system for electrical and electronic products.

Please act according to your local rules and do not dispose of your old products with your normal household waste.

Correct disposal of your old product helps to prevent potential negative consequences for the environment and human health.

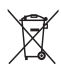

Your product contains batteries covered by the European Directive 2006/66/EC, which cannot be disposed with normal household waste. Please inform yourself about the local rules on separate collection of batteries because correct disposal helps to prevent negative consequences for the environmental and human health.

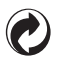

When this logo is attached to a product, it means a financial contribution has been paid to the associated national recovery and recycling system.

#### Environmental information

All unnecessary packaging has been omitted. We have tried to make the packaging easy to separate into three materials: cardboard (box), polystyrene foam (buffer) and polyethylene (bags, protective foam sheet.)

Your system consists of materials which can be recycled and reused if disassembled by a specialized company. Please observe the local regulations regarding the disposal of packaging materials, exhausted batteries and old equipment.

## **Trademarks**

Trademarks are the property of Koninklijke Philips Electronics N.V. or their respective owners. The **Bluetooth** word mark and logos are owned by the Bluetooth SIG, Inc. and any use of such marks by Koninklijke Philips Electronics N.V. is under license. iPhone are trademarks of Apple Inc., registered in the U.S. and other countries.

# 21 Frequently asked questions

#### No signal bar is displayed on the screen.

- The handset is out of range. Move it closer to the base station.
- If **[Unregister]** is displayed on the handset, put the handset on the base until the signal bar is displayed.

## 🔆 Тір

• For further information, see "Register the handsets" on the Services section.

#### I cannot charge up my mobile phone.

- Make sure that the iPhone USB charging cable or micro-USB charging cable is connected correctly. SE888 is mainly supporting single mobile charging. If two mobiles are connected to SE888 and if the total battery charging is over the limit, you receive a message. In this case, you need to disconnect one mobile phone from battery charging.
- If you still fail to charge up the mobile phone even after you have removed one of the two mobile phones, disconnect all mobile phones from battery charging. Reconnect one mobile only to SE888 and charge it again.
- SE888 mainly supports iPhone charging and those mobile phones complying with the EU harmonized standard for mobile charging. If your mobile phone cannot be charged with SE888, it is because your mobile phone does not support the EU harmonized standard.
- You can find the list of mobile phones which SE888 supports for charging in Charging compatibility list for SE888.pdf saved in the CD rom or at http://www. philips.com/support

 Check and upgrade the OS (operation system) version of your mobile phone/ iphone.

## I can neither pair the SE888 with my mobile phone, nor synchronize the phonebook or call log.

- You can find the list of mobile phones which are compatible with SE888 in Bluetooth compatibility list for SE888.pdf saved in the CD rom or at http://www. philips.com/support
- When the Bluetooth device list is full, remove the mobile phone/computer name before pairing can start.
- If the mobile phone name exists in your mobile phone, you have to remove it from your mobile phone. Then you can do the pairing again.
- Check and upgrade the OS (operation system) version of your mobile phone/ iphone.

## My mobile phone/iphone does not reconnect to SE888 automatically.

- You can find the list of mobile phones which are compatible with SE888 in Bluetooth compatibility list for SE888.pdf saved in the CD rom or at http://www. philips.com/support
- Check and upgrade the OS (operation system) version of your mobile phone/ iphone.

#### I cannot pair my computer with SE888.

The PC application software only supports Bluetooth devices with Bluetooth protocol driver specified below. Check your Bluetooth device and change it if necessary.

- Microsoft Stack compatible
- Broadcom Stack V 5.1.0.1700, V
  - 5.1.0.2100 and 5.1.0.3500 Retail

I still cannot pair my computer with SE888 even I have changed my Bluetooth device. Disable the internal computer Bluetooth device. For information, see the user manual of your computer. Then, install an external Bluetooth device that supports the Bluetooth protocol driver already mentioned above.

#### There is unknown text/symbols displayed on the phonebook list.

Normally, SE888 can recognize the text/symbols specified in the section "Text and number". If you still find unknown text/symbols, you are recommended to change them to English text. If I fail to register the additional handsets to the base station, what do I do?

## Your base memory is full. Unregister the unused

handsets and try again.

#### No dialing tone

- Check your phone connections.
- The handset is out of range. Move it closer to the base station.

#### I cannot change the settings of my voice mail.

The voice mail service is managed by your service provider but not the phone itself. Contact your service provider to change the settings.

#### The handset on the charger does not charge.

- Make sure that the batteries are inserted correctly.
- Make sure that the handset is placed properly on the charger. The battery icon animates when charging.
- Make sure that the docking tone setting . is turned on. When the handset is placed correctly on the charger, you can hear a docking tone.
- The charging contacts are dirty. Disconnect . the power supply first and clean the contacts with a damp cloth.
- Batteries are defective. Purchase new ones from your dealer.

#### No display

- Make sure that the batteries are charged.
- Make sure that there is power and the phone is connected.

#### Bad audio (crackles, echo, etc.)

- The handset is nearly out of range. Move it closer to the base station.
- The phone receives interference from the nearby electrical appliances. Move the base station away from them.
- The phone is at a location with thick walls. Move the base away from them.

#### The handset does not ring.

Make sure that the handset ringtone is turned on

#### The caller ID does not display.

- The service is not activated. Check with • your service provider.
- The caller's information is withheld or unavailable

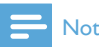

#### Note

· If the above solutions do not help, disconnect the power supply from both the handset and base station. Try again after 1 minute.

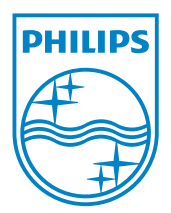

## €€ 0168

Be responsible Respect copyrights

© 2011 Koninklijke Philips Electronics N.V. All rights reserved.

IFU\_SE888\_EN\_V2.0 WK12245